# 881

## ROZPORZĄDZENIE MINISTRA SPRAW WEWNĘTRZNYCH I ADMINISTRACJI<sup>1)</sup>

z dnia 26 czerwca 2007 r.

#### w sprawie wzorów kart rejestracyjnych oraz sposobu ich wypełniania

Na podstawie art. 21 ust. 3 ustawy z dnia 6 lipca 2001 r. o gromadzeniu, przetwarzaniu i przekazywaniu informacji kryminalnych oraz o Krajowym Systemie Informatycznym (Dz. U. z 2006 r. Nr 216, poz. 1585 i Nr 220, poz. 1600 oraz z 2007 r. Nr 120, poz. 818) zarządza się, co następuje:

§ 1. 1. Karty rejestracyjne mają formę elektroniczną.

2. Wzory strukturalne i graficzne oraz sposób wypełniania kart rejestracyjnych określają załączniki do rozporządzenia:

- załącznik nr 1 wzory oraz sposób wypełniania elektronicznej karty rejestracyjnej osoby;
- załącznik nr 2 wzory oraz sposób wypełniania elektronicznej karty rejestracyjnej przedmiotu;

- załącznik nr 3 wzory oraz sposób wypełniania elektronicznej karty rejestracyjnej podmiotu;
- załącznik nr 4 wzory oraz sposób wypełniania elektronicznej karty rejestracyjnej rachunku;
- 5) załącznik nr 5 wzory oraz sposób wypełniania elektronicznej karty rejestracyjnej przestępstw.

§ 2. Traci moc rozporządzenie Ministra Spraw Wewnętrznych i Administracji z dnia 3 lipca 2002 r. w sprawie wzorów kart rejestracyjnych, sposobu ich wypełniania oraz katalogów rodzajów przestępstw, cech rysopisowych i znaków szczególnych (Dz. U. Nr 118, poz. 1016, z późn. zm.<sup>2)</sup>).

§ 3. Rozporządzenie wchodzi w życie po upływie 14 dni od dnia ogłoszenia.

Minister Spraw Wewnętrznych i Administracji: J. Kaczmarek

<sup>&</sup>lt;sup>1)</sup> Minister Spraw Wewnętrznych i Administracji kieruje działem administracji rządowej — sprawy wewnętrzne, na podstawie § 1 ust. 2 pkt 3 rozporządzenia Prezesa Rady Ministrów z dnia 18 lipca 2006 r. w sprawie szczegółowego zakresu działania Ministra Spraw Wewnętrznych i Administracji (Dz. U. Nr 131, poz. 919 oraz z 2007 r. Nr 38, poz. 245).

<sup>&</sup>lt;sup>2)</sup> Zmiany wymienionego rozporządzenia zostały ogłoszone w Dz. U. z 2002 r. Nr 238, poz. 2024, z 2003 r. Nr 30, poz. 252, z 2004 r. Nr 280, poz. 2770 oraz z 2005 r. Nr 63, poz. 563.

Załączniki do rozporządzenia Ministra Spraw Wewnętrznych i Administracji z dnia 26 czerwca 2007 r. (poz. 881)

#### Załącznik nr 1

## WZORY ORAZ SPOSÓB WYPEŁNIANIA ELEKTRONICZNEJ KARTY REJESTRACYJNEJ OSOBY

#### WZÓR STRUKTURALNY ELEKTRONICZNEJ KARTY REJESTRACYJNEJ OSOBY

```
<?xml version="1.0" encoding="ISO-8859-2"?>
<!-- DTD Elektronicznej karty rejestracyjnej osoby -->
<!ELEMENT KCIK_REJESTRACJA_OSOBY
  ( PODMIOT_REJESTRUJACY
  , ZNAK SPRAWY
  , ( PRZEJETO_OD_INNEGO_PODMIOTU
| REJESTRACJA_USUNIECIA_ZMIANY
    | OSOBA REJESTRACJA
    )
  , NUMER_REJESTRACJI KCIK
  , POLE1?
  , POLE2?
  , POLE3?
  )>
<!ELEMENT ZNAK SPRAWY (#PCDATA)>
<!ELEMENT NUMER REJESTRACJI KCIK (#PCDATA)>
<!-- dodatkowe pola -->
<!-- POLE1 zawiera dowolny ciąg np. 'POUFNE' dla informacji objętych klauzulą --> <!-- POLE2 zawiera dowolny ciąg np. 'ZASTRZEŻONE' dla zastrzeżeń koordynacyjnych -->
<!ELEMENT POLE1 (#PCDATA)>
<!ELEMENT POLE2 (#PCDATA)>
<!ELEMENT POLE3 (#PCDATA)>
<! ELEMENT PODMIOT REJESTRUJACY
  ( NAZWA SIEDZIBA ORGANU
  , NUMER PESEL SPORZADZAJACEGO
  , NUMER PESEL WPROWADZAJACEGO
  , TELEFON KONTAKTOWY?
  ) >
<!ELEMENT NAZWA SIEDZIBA ORGANU (#PCDATA)>
<!ELEMENT NUMER_PESEL_SPORZADZAJACEGO (#PCDATA)>
<!ELEMENT NUMER_PESEL_WPROWADZAJACEGO (#PCDATA)>
<!ELEMENT TELEFON_KONTAKTOWY (#PCDATA)>
<!-- realizacja warunku *T| -->
<!-- PRZEJĘTO OD INNEGO PODMIOTU -->
<!ELEMENT PRZEJETO OD INNEGO PODMIOTU
  ( ( IDENTYFIKATOR KCIK
      , NUMER REJESTRACJI KCIK?
      )
     | ( IDENTYFIKATOR KCIK?
      , NUMER_REJESTRACJI_KCIK
      )
    )
   OSOBA ZMIANA?
  )>
<!ELEMENT IDENTYFIKATOR KCIK (#PCDATA)>
<!-- realizacja warunku %T| -->
<!-- USUNIĘCIE / ZMIANA -->
<!ELEMENT REJESTRACJA USUNIECIA ZMIANY
  ( IDENTYFIKATOR KCIK
  , NUMER REJESTRACJI KCIK?
  , OSOBA_ZMIANA?
  )>
<!-- REJESTRACJA -->
<!ELEMENT OSOBA REJESTRACJA
  ( DANE OSOBOWE REJESTRACJA
  , DANE RYSOPISOWE?
```

```
, GRUPA PRZESTEPCZA?
  ) >
<!-- UWAGA !!! realizacja warunku +|
  w przypadku obywateli polskich (obywatelstwo POLSKIE) należy:
   - wypełnić pole Numer PESEL
  w przypadku obywateli polskich bez numeru PESEL należy:
   - wybrać obywatelstwo POLSKIE BEZ NUMERU PESEL
   - nie wypełniać pola Numer PESEL
  w przypadku innych obywatelstw należy:
    - wybrać obywatelstwo
   - wypełnić pole Numer PESEL, jeśli osoba posiada nadany numer PESEL
  Zawsze jedno z pól Numer PESEL lub Obywatelstwo musi zostać wypełnione
-->
<!ELEMENT DANE OSOBOWE REJESTRACJA
  ( NAZWISKO
  , IMIE+
  , IMIE_POPRZEDNIE*
  , NAZWISKO POPRZEDNIE*
  , IMIE OJCA
  , IMIE MATKI?
  , NAZWĪSKO RODOWE MATKI?
  , DATA URODZENIA
  , MIEJSCE URODZENIA?
  , PLEC
  , PSEUDONIM*
  , ( ( NUMER PESEL
      , OBYWATELSTWO*
      )
    | ( NUMER PESEL?
      , OBYWATELSTWO+
      )
    )
  , NUMER NIP?
  , NUMER_REGON?
  , ADRES_ZAMELDOWANIA?
, ADRES_POBYTU?
  , DOKUMENT_TOZSAMOSCI_REJESTRACJA*
  ) >
<!ELEMENT NAZWISKO (#PCDATA)>
<!ELEMENT IMIE (#PCDATA)>
<!ELEMENT IMIE POPRZEDNIE (#PCDATA)>
<!ATTLIST NAZWISKO POPRZEDNIE
  rodzaj
  ( FALSZYWE
  | DODATKOWE
  | RODOWE
  | UZYWANE POPRZEDNIO
  ) #REQUIRED
>
<!ELEMENT NAZWISKO POPRZEDNIE (#PCDATA)>
<!ELEMENT IMIE OJCA (#PCDATA)>
<!ELEMENT IMIE MATKI (#PCDATA)>
<!ELEMENT NAZWISKO RODOWE MATKI (#PCDATA)>
<!ELEMENT DATA URODZENIA (DATA)>
<!ATTLIST DATA
    format (RRRR-MM-DD | RRRR) #REQUIRED
>
<!ELEMENT DATA (#PCDATA)>
<!ELEMENT MIEJSCE URODZENIA (#PCDATA)>
<!-- pole Płeć zawiera 2 elementy:
1 - KOBIETA
2 - MEZCZYZNA
-->
<!ATTLIST PLEC
  rodzaj
  ( K
  | M
```

) #REQUIRED > <!ELEMENT PLEC EMPTY> <!ELEMENT PSEUDONIM (#PCDATA)> <!ELEMENT NUMER PESEL (#PCDATA)> <!-- pole Obywatelstwo jest listą elementów ze słownika obywatelstw --> <!ELEMENT OBYWATELSTWO (#PCDATA)> <!ELEMENT NUMER NIP (#PCDATA)> <!ELEMENT NUMER\_REGON (#PCDATA)> <!ELEMENT ADRES\_ZAMELDOWANIA (ADRES)> <!ELEMENT ADRES ( KRAJ? , WOJEWODZTWO? , POWIAT? , GMINA? , MIEJSCOWOSC? , ULICA? , NUMER DOMU? , NUMER MIESZKANIA? , KOD POCZTOWY? ,  $POC\overline{Z}TA?$ ) > <!-- pole Kraj jest listą elementów ze słownika krajów --> <!ELEMENT KRAJ (#PCDATA)> <!-- pole Województwo jest listą elementów ze słownika województw --> <!ELEMENT WOJEWODZTWO (#PCDATA)> <!-- pole Powiat jest listą elementów ze słownika powiatów --><!ELEMENT POWIAT (#PCDATA)> <!-- pole Gmina jest listą elementów ze słownika gmin --> <!ELEMENT GMINA (#PCDATA)> <!-- pole Miejscowość jest listą elementów ze słownika miejscowości --> <!ELEMENT MIEJSCOWOSC (#PCDATA)> <!ELEMENT ULICA (#PCDATA)> <!ELEMENT NUMER\_DOMU (#PCDATA)> <!ELEMENT NUMER MIESZKANIA (#PCDATA)> <!ELEMENT KOD POCZTOWY (#PCDATA)> <!ELEMENT POCZTA (#PCDATA)> <!ELEMENT ADRES POBYTU (ADRES)> <!ELEMENT DOKUMENT TOZSAMOSCI REJESTRACJA ( RODZAJ DOKUMENTU , ORGAN WYSTAWIAJACY? , SERIA\_I\_NUMER , DATA\_WYSTAWIENIA ) > <!-- pole Rodzaj dokumentu jest listą elementów ze słownika rodzajów dokumentów --> <!ELEMENT RODZAJ DOKUMENTU (#PCDATA)> <!ELEMENT ORGAN WYSTAWIAJACY (#PCDATA)> <!ELEMENT SERIA I NUMER (#PCDATA)> <!ELEMENT DATA WYSTAWIENIA (DATA)> <!ELEMENT DANE RYSOPISOWE ( RYSOPIS\* , ZNAKI SZCZEGOLNE\* ) > <!-- pole Rysopis jest listą elementów ze słownika cech rysopisowych --> <!ELEMENT RYSOPIS (#PCDATA)> <!-- pole Znaki szczególne jest listą elementów ze słownika znaków szczególnych --> <! ELEMENT ZNAKI SZCZEGOLNE ( MIEJSCE ZNAKU, ZNAK, OPIS ZNAKU? )> <!ELEMENT MIEJSCE ZNAKU (#PCDATA)> <!ELEMENT ZNAK (#PCDATA)> <!-- pole Treść tatuażu jest opisem słownym symbolu lub znaku --> <!ELEMENT OPIS ZNAKU (#PCDATA)> <!ELEMENT GRUPA PRZESTEPCZA (NAZWA GRUPY+)> <!ELEMENT NAZWA\_GRUPY (#PCDATA)> <!-- USUNIECIE / ZMIANA --> <!ELEMENT OSOBA\_ZMIANA

( DANE\_OSOBOWE\_ZMIANA? , DANE RYSOPISOWE? , GRUPA PRZESTEPCZA? )> <!ELEMENT DANE OSOBOWE ZMIANA ( NAZWISKO? , IMIE\* , IMIE\_POPRZEDNIE\* , NAZWISKO POPRZEDNIE\* , IMIE\_OJCA? , IMIE MATKI? , NAZWISKO\_RODOWE\_MATKI? , DATA\_URODZENIA? , MIEJSCE\_URODZENIA? , PLEC? , PSEUDONIM\* , NUMER\_PESEL? , OBYWATELSTWO\* , NUMER\_NIP? , NUMER\_REGON? , ADRES\_ZAMELDOWANIA? , ADRES\_POBYTU? , DOKUMENT TOZSAMOSCI ZMIANA\* ) > <!--Jeśli przy modyfikacji dokumentu zostaną wpisane dokładnie takie same dane jak przy rejestracji, baza danych usunie taki dokument. Modyfikacja dokumentu zawsze musi odbywać się poprzez usunięcie istniejącego wpisu w bazie danych, a następnie zarejestrowanie nowych poprawnych danych. --> <!ELEMENT DOKUMENT TOZSAMOSCI ZMIANA

- ( RODZAJ DOKUMENTU?
- , ORGAN\_WYSTAWIAJACY? , SERIA\_I\_NUMER?
- , DATA\_WYSTAWIENIA?
- )>

## WZÓR GRAFICZNY ORAZ SPOSÓB WYPEŁNIANIA ELEKTRONICZNEJ KARTY REJESTRACYJNEJ OSOBY

| Podmiot rejestrujący     * Nazwa, siedziba organu/<br>jednostki organizacyjnej:     * Znak sprawy:     * Znak sprawy:     * Sporządził - numer PESEL:     * Wprowadził - numer PESEL:     Telefon kontaktowy:     Przejęto od innego podmiotu     Tak     Nie     **T     Identyfikator KCIK:     Numer rejestracji KCIK:     Numer rejestracji KCIK:     Numer rejestracji KCIK:     Numer rejestracji KCIK:     Zastrzeżenie koordynacyjne     Dodaj     Odwołaj                                                                             | DO KRAJOWEGO CENTRUM INFOR                                                                                           | MACJI KRYMINALNYCH Oryginał tylko w form<br>elektronicznej | ie 🗖 Poufne |
|----------------------------------------------------------------------------------------------------|----------------------------------------------------------------------------------------------------|------------------------------------------------------------|-------------|
| * Sporządził - numer PESEL: * Wprowadził - numer PESEL:<br>Telefon kontaktowy:<br>Przejęto od innego podmiotu Tak Nie<br>*T Identyfikator KCIK:<br>Numer rejestracji KCIK:<br>*T Identyfikator KCIK:<br>Numer rejestracji KCIK:<br>*Zastrzeżenie koordynacyjne<br>Dodaj Odwołaj                                                                                                    | -Podmiot rejestrujący<br>* Nazwa, siedziba organuj (NAZ)<br>jednostki organizacyjnej:<br>* Znak sprawy:              | WA I SIEDZIBA ORGANU REJESTRUJĄCEGO                        | 2           |
| Przejęto od innego podmiotu       Tak       Nie         *T       Identyfikator KCIK:       Nie         *Rejestracja usunięcia / Rejestracja zmiany       Usuń       Zmień         *Rejestracja usunięcia / Rejestracja zmiany       Usuń       Zmień         *Rejestracja usunięcia / Rejestracja zmiany       Usuń       Zmień         *Rejestracja usunięcia / Rejestracja zmiany       Usuń       Zmień         *VT       Identyfikator KCIK:       Numer rejestracji KCIK:         *Zastrzeżenie koordynacyjne       Odwołaj       Odwołaj | * Sporządził - numer PESEL:                                                                                          | * Wprowadził - numer PESEL:                                |             |
| Numer rejestracji KCIK:     Identyfikator KCIK:     Numer rejestracji KCIK:     Numer rejestracji KCIK:     Zastrzeżenie koordynacyjne     Dodaj Odwołaj                                                                                                    | Przejęto od innego podmiotu<br>*T Identyfikator KCIK:                                                                | Tak Nie                                                    |             |
| Dodaj Odwołaj                                                                                                    | Rejestracja usunięcia / Rejestrac<br>%T Identyfikator KCIK:<br>Numer rejestracji KCIK:<br>Zastrzeżenie koordynacyjne | ja zmiany — Usun — Zmien —                                 |             |
|                                                                                                    | 🗖 Dodaj 👘 Odwołaj                                                                                                    |                                                            |             |
|                                                                                                    |                                                                                                    |                                                            |             |
|                                                                                                    |                                                                                                    |                                                            |             |
|                                                                                                    |                                                                                                    |                                                            |             |

Rys. 1. Rejestracja osoby

- pole obowiązkowe do wypełnienia.
- \*T| – po zaznaczeniu opcji TAK należy wypełnić jedno z pól. Wszystkie pola na następnych ekranach oznaczone \* są opcjonalne.
- %T po zaznaczeniu opcji Usuń lub Zmień należy wypełnić pole Identyfikator KCIK (pole obowiązkowe), dodatkowo można wypełnić pole Numer rejestracji KCIK (pole opcjonalne). Po zaznaczeniu opcji Zmień wszystkie pola na następnych ekranach oznaczone \* są opcjonalne. Jeżeli żadne z pól występujących na następnych ekranach nie zostanie wypełnione, zostanie wykonana rejestracja usunięcia. W przeciwnym wypadku zostanie wykonana rejestracja zmiany. Po zaznaczeniu opcji Usuń klawisz Dalej zamienia się na Zakończ i zostanie wykonana rejestracja usunięcia.
- UWAGA! Można zaznaczyć tylko jedną z opcji TAK/Usuń/Zmień (Przejęto od innego podmiotu lub Rejestracja usuniecia/Rejestracja zmiany). Po zaznaczeniu jednej z opcji pola związane z drugą opcją są automatycznie blokowane.

## Podmiot rejestrujacy

Nazwa, siedziba organu/jednostki organizacyjnej - pole jest wypełniane przez operatora w trakcie dokonywania rejestracji nazwa podmiotu, w którego imieniu jest upoważniony do dokonania rejestracji.

- **Znak sprawy** w polu wpisuje się unikalny, nadany przez podmiot uprawniony lub podmiot zobowiązany, znak sprawy umożliwiający identyfikację wszelkich informacji związanych z daną rejestracją.
- **Sporządził numer PESEL** numer PESEL osoby sporządzającej dokument rejestracji. **Wprowadził numer PESEL** numer PESEL osoby wprowadzającej dane.

Telefon kontaktowy — numer telefonu osoby wprowadzającej dane.

## Przejęto od innego podmiotu

TAK/NIE — naciśnij TAK, jeśli rejestrację przejęto od innego podmiotu.

Identyfikator KCIK — unikalny identyfikator nadawany przez system centralny, służący do identyfikacji informacji.

Numer rejestracji KCIK — unikalny numer nadawany przez system lokalny, służący do identyfikacji informacji.

## Rejestracja usunięcia/Rejestracja zmiany

Usuń – naciśnij Usuń, jeśli chcesz usunąć rejestrację.

Zmień – naciśnij Zmień, jeśli chcesz zmodyfikować rejestrację.

Identyfikator KCIK — unikalny identyfikator nadawany przez system centralny, służący do identyfikacji informacji.

Numer rejestracji KCIK — unikalny numer nadawany przez system lokalny, służący do identyfikacji informacji.

# Zastrzeżenie koordynacyjne

**Dodaj/Odwołaj** – jeśli zaznaczone **"Dodaj"**, to w wypadku zapytania innego podmiotu nie udziela się informacji i informuje się podmiot, który dostarczył informacje, o fakcie sprawdzenia. Tylko jedna z opcji może być zaznaczona.

| Rejestracja osoby: dane p                 | ersonalne                                    | ×                                                 |
|-------------------------------------------|----------------------------------------------|---------------------------------------------------|
| ELEKTRONICZNA KAP<br>DO KRAJOWEGO CENTRUM | RTA REJESTRACYJNA<br>INFORMACJI KRYMINALNYCH | WZóR<br>Oryginał tylko w formie<br>elektronicznej |
| * Nazwisko:                               |                                              |                                                   |
| *^ Imię/imiona:                           |                                              |                                                   |
| ^ Imiona poprzednie:                      |                                              | 75.<br>76                                         |
| ^ Nazwiska poprzednie:                    |                                              | 1                                                 |
| * Imię ojca:                              |                                              |                                                   |
| Imię matki:                               |                                              | 2                                                 |
| Nazwisko rodowe matki:                    |                                              |                                                   |
| * Data urodzenia:                         | 🚽 🦵 Tylko rok                                |                                                   |
| * Płeć:                                   | <b>_</b>                                     |                                                   |
| Miejsce urodzenia:                        |                                              |                                                   |
| ^ Pseudonimy:                             |                                              |                                                   |
| + Numer PESEL:                            |                                              |                                                   |
| ^ Obywatelstwa:                           |                                              | _                                                 |
| Numer NIP:                                |                                              |                                                   |
| Numer identyfikacyjny REGON:              |                                              |                                                   |
|                                           |                                              |                                                   |
|                                           | < Wstecz                                     | Dalej > Anuluj                                    |

Rys. 2. Rejestracja osoby: dane personalne

- \* pole obowiązkowe do wypełnienia.
- ^ pole lub lista może zawierać więcej niż jeden element.
- + oznacza, że dla obywateli polskich (obywatelstwo POLSKIE) pole Numer PESEL jest wymagalne (\*), w przypadku innych obywatelstw (w tym POLSKIE BEZ NUMERU PESEL) pole Numer PESEL jest nieobowiązkowe.

## Nazwisko

## Imię/imiona

#### Imiona poprzednie

Nazwiska poprzednie — w tym fałszywe, dodatkowe, rodowe, używane poprzednio.

lmię ojca

# lmię matki

## Nazwisko rodowe matki

 Data urodzenia — data urodzenia w formacie rok, miesiąc, dzień lub tylko rok (patrz wyjaśnienie do pola Tylko rok)
 Tylko rok — zaznaczenie opcji powoduje, że format wprowadzanej daty urodzenia ograniczony jest tylko do roku. Po odznaczeniu pola można ponownie wprowadzać datę w formacie rok, miesiąc, dzień.

Płeć — wybór z listy płci (KOBIETA, MĘŻCZYZNA).

## Miejsce urodzenia

## Pseudonimy

Numer PESEL — wpisuje się numer Powszechnego Elektronicznego Systemu Ewidencji Ludności.

**Obywatelstwa** — wybór z listy obywatelstw.

Numer NIP — wpisuje się Numer Identyfikacji Podatkowej.

Numer identyfikacyjny REGON — wpisuje się numer identyfikacji statystycznej.

| Rejestracja oso            | ıby: adres zameldowania                                      | X                                                 |
|----------------------------|--------------------------------------------------------------|---------------------------------------------------|
| ELEKTRONIC<br>DO KRAJOWEGO | ZNA KARTA REJESTRACYJNA<br>• CENTRUM INFORMACJI KRYMINALNYCH | WZóR<br>Oryginał tylko w formie<br>elektronicznej |
| Kraj:                      | Województwo:                                                 | ~                                                 |
| Powiat:                    | Gmina:                                                       | Ψ.                                                |
| Miejscowość:               |                                                              |                                                   |
| Ulica:                     |                                                              |                                                   |
| Numer domu:                | Numer mieszkania:                                            |                                                   |
| Kod pocztowy:              | Poczta:                                                      |                                                   |
|                            |                                                              |                                                   |
|                            |                                                              |                                                   |
|                            |                                                              |                                                   |
|                            |                                                              |                                                   |
|                            |                                                              |                                                   |
|                            |                                                              |                                                   |
|                            |                                                              |                                                   |
|                            |                                                              |                                                   |
|                            |                                                              |                                                   |
|                            |                                                              |                                                   |
|                            |                                                              |                                                   |
|                            | < <u>W</u> st                                                | ecz <u>D</u> alej > Anuluj                        |

Rys. 3. Rejestracja osoby: adres zameldowania

Kraj — wybór z listy krajów. Województwo — wybór z listy województw. Powiat — wybór z listy powiatów. Gmina — wybór z listy gmin. Miejscowość — wybór z listy miejscowości. Ulica Numer domu Numer mieszkania Kod pocztowy Poczta

| Rejestracja os            | oby: adres pobytu                                    |               |                    | ×                                                 |
|---------------------------|------------------------------------------------------|---------------|--------------------|---------------------------------------------------|
| ELEKTRONI<br>DO KRAJOWEGO | ZZNA KARTA REJESTRACYJNA<br>O CENTRUM INFORMACJI KRY | MINALNYCH     |                    | WZóR<br>Oryginał tylko w formie<br>elektronicznej |
| Kraj:                     | ~                                                    | Województwo:  |                    | V                                                 |
| Powiat:                   | ₽<br>₽                                               | Gmina:        |                    |                                                   |
| Miejscowość:              |                                                      |               | *                  |                                                   |
| Ulica:                    |                                                      |               |                    |                                                   |
| Numer domu:               | Numer mi                                             | eszkania:     |                    |                                                   |
| Kod pocztowy:             | Poczta:                                              |               |                    |                                                   |
|                           |                                                      |               |                    |                                                   |
|                           |                                                      | < <u>W</u> st | :ecz <u>D</u> ale; | i > Anuluj                                        |

Rys. 4. Rejestracja osoby: adres pobytu

Kraj — wybór z listy krajów. Województwo — wybór z listy województw. Powiat — wybór z listy powiatów. Gmina — wybór z listy gmin. Miejscowość — wybór z listy miejscowości. Ulica Numer domu Numer mieszkania Kod pocztowy Poczta

| Rejestracja osoby: dokument tożsamości                                            | ×                                                 |
|-----------------------------------------------------------------------------------|---------------------------------------------------|
| ELEKTRONICZNA KARTA REJESTRACYJNA<br>DO KRAJOWEGO CENTRUM INFORMACJI KRYMINALNYCH | WZóR<br>Oryginał tylko w formie<br>elektronicznej |
| Dokument tożsamości:                                                              | + -                                               |
|                                                                                   |                                                   |
| < <u>W</u> stecz Dak                                                              | 3j > Anuluj                                       |

Rys. 5. Rejestracja osoby: dokument tożsamości

^ – lista może zawierać więcej niż jeden element.

# Dokument tożsamości

+ (PLUS) — naciśnięcie przycisku powoduje wyświetlenie okna (rys. 6. Nowy dokument tożsamości), poprzez które można wprowadzić nowy dokument tożsamości.

igsquare (MINUS) — naciśnięcie przycisku powoduje usunięcie podświetlonych dokumentów tożsamości z listy.

| Nowy dokument tożsa                         | mości                                      | ×                                                 |
|---------------------------------------------|--------------------------------------------|---------------------------------------------------|
| ELEKTRONICZNA KARTA<br>DO KRAJOWEGO CENTRUM | . REJESTRACYJNA<br>INFORMACJI KRYMINALNYCH | WZÓR<br>Oryginał tylko w formie<br>elektronicznej |
| * Rodzaj dokumentu:                         |                                            | >                                                 |
| Organ wystawiający:                         |                                            |                                                   |
| * Seria i numer:                            |                                            |                                                   |
| * Data wystawienia:                         | 2002-10-15 💽                               |                                                   |
|                                             | Anuluj OK                                  | ו                                                 |

Rys. 6. Nowy dokument tożsamości

\* — pole obowiązkowe do wypełnienia.

Rodzaj dokumentu — wybór z listy dokumentów. Organ wystawiający — nazwa organu wystawiającego dokument tożsamości. Seria i numer Data wystawienia — data wystawienia dokumentu w formacie rok, miesiąc, dzień.

| Rejestracja osoby: inne dane                                                      | ×                                                 |
|-----------------------------------------------------------------------------------|---------------------------------------------------|
| ELEKTRONICZNA KARTA REJESTRACYJNA<br>DO KRAJOWEGO CENTRUM INFORMACJI KRYMINALNYCH | WZóR<br>Oryginał tylko w formie<br>elektronicznej |
|                                                                                   | + -                                               |
| ^Znaki szczególne                                                                 | + -                                               |
| Przynależność do grupy przestępczej                                               |                                                   |
|                                                                                   |                                                   |
|                                                                                   | skończ Anuluj                                     |

Rys. 7. Rejestracja osoby: inne dane

^ — pole lub lista może zawierać więcej niż jeden element.

# Rysopis

- + (PLUS) naciśnięcie przycisku powoduje wyświetlenie okna (rys. 9. Nowa cecha rysopisowa), poprzez które można wprowadzić nową cechę rysopisową do rysopisu.
- $\Box$  (MINUS) naciśnięcie przycisku powoduje usunięcie podświetlonych elementów rysopisu z listy.

## Znaki szczególne

- + (PLUS) naciśnięcie przycisku powoduje wyświetlenie okna (rys. 10. Nowy znak szczególny), poprzez które można wprowadzić nowy znak szczególny.
- (MINUS) naciśnięcie przycisku powoduje usunięcie podświetlonych elementów znaków szczególnych z listy.

## Przynależność do grupy przestępczej Nazwa grupy

| Zakończenie rejestracji                                                           | ×                                                 |
|-----------------------------------------------------------------------------------|---------------------------------------------------|
| ELEKTRONICZNA KARTA REJESTRACYJNA<br>DO KRAJOWEGO CENTRUM INFORMACJI KRYMINALNYCH | WZóR<br>Oryginał tylko w formie<br>elektronicznej |
| Rejestracja gotowa do przesłania                                                  | ,                                                 |
| Nadano Numer rejestracji KCIK rejestracja                                         | :                                                 |
|                                                                                   | -                                                 |
| Drukuj OK                                                                         |                                                   |

Rys. 8. Zakończenie rejestracji

Nadano Numer rejestracji KCIK rejestracja — nadany lokalnie przez program unikalny Numer rejestracji KCIK. Drukuj — po naciśnięciu przycisku zostanie wydrukowana treść karty rejestracji. OK — po naciśnięciu przycisku nastąpi przesłanie rejestracji do systemu centralnego.

| Nowa cecha rysop                     | isowa                                              | X                                                 |
|--------------------------------------|----------------------------------------------------|---------------------------------------------------|
| ELEKTRONICZNA K<br>DO KRAJOWEGO CENT | (ARTA REJESTRACYJNA<br>RUM INFORMACJI KRYMINALNYCH | WZóR<br>Oryginał tylko w formie<br>elektronicznej |
| Cecha rysopisowa:                    |                                                    |                                                   |
| Nazwa cechy:                         |                                                    | *                                                 |
|                                      | Anuluj OK                                          |                                                   |

Rys. 9. Nowa cecha rysopisowa

Cecha rysopisowa — wybór z listy cech. Nazwa cechy — wybór z listy nazw wybranej cechy.

| Nowy znak szczególny                                        |                             | X                                                 |
|-------------------------------------------------------------|-----------------------------|---------------------------------------------------|
| ELEKTRONICZNA KARTA REJESTR<br>DO KRAJOWEGO CENTRUM INFORMA | ACYJNA<br>ACJI KRYMINALNYCH | WZóR<br>Oryginał tylko w formie<br>elektronicznej |
| Miejsce występowania znaku:                                 |                             |                                                   |
| Rodzaj znaku:                                               |                             | V                                                 |
| # Treść tatuażu:                                            |                             |                                                   |
| Ar                                                          | nuluj OK                    |                                                   |

Rys. 10. Nowy znak szczególny

# — pole pojawi się wtedy, gdy w polu **Rodzaj znaku** zostanie wybrany TATUAŻ.

**Miejsce występowania znaku** — wybór z listy miejsc występowania znaku. **Rodzaj znaku** — wybór z listy rodzajów znaków. **Treść tatuażu** — opis słowny symbolu lub znaku.

#### Załącznik nr 2

WZORY ORAZ SPOSÓB WYPEŁNIANIA ELEKTRONICZNEJ KARTY REJESTRACYJNEJ PRZEDMIOTU

## WZÓR STRUKTURALNY ELEKTRONICZNEJ KARTY REJESTRACYJNEJ PRZEDMIOTU

```
<?xml version="1.0" encoding="ISO-8859-2"?>
<!-- DTD Elektronicznej karty rejestracyjnej przedmiotu -->
<!-- Atrybut wyboru elementu pola Powód zgłoszenia.
 1 - WYKORZYSTANY DO PRZESTĘPSTWA
  2 - UTRACONY
-->
<!ATTLIST KCIK REJESTRACJA PRZEDMIOTU
  powod zgloszenia
  ( WYKORZYSTANY DO PRZESTEPSTWA
  UTRACONY
  ) #REQUIRED
>
<!ELEMENT KCIK REJESTRACJA PRZEDMIOTU
  ( PODMIOT REJESTRUJACY
  , ZNAK SPRAWY
  , ( PRZEJETO OD INNEGO PODMIOTU
    | REJESTRACJA USUNIECIA ZMIANY
    | PRZEDMIOT REJESTRACJA
  , NUMER REJESTRACJI KCIK
  , POLE1?
  , POLE2?
  , POLE3?
  ) >
<!ELEMENT ZNAK SPRAWY (#PCDATA)>
<!ELEMENT NUMER_REJESTRACJI_KCIK (#PCDATA)>
<!-- dodatkowe pola -->
<!-- POLE1 zawiera dowolny ciąg np. 'POUFNE' dla informacji objętych klauzulą -->
<!-- POLE2 zawiera dowolny ciąg np. 'ZASTRZEŻONE' dla zastrzeżeń koordynacyjnych -->
<!ELEMENT POLE1 (#PCDATA)>
<!ELEMENT POLE2 (#PCDATA)>
<!ELEMENT POLE3 (#PCDATA)>
<! ELEMENT PODMIOT REJESTRUJACY
  ( NAZWA_SIEDZIBA_ORGANU
  , NUMER_PESEL_SPORZADZAJACEGO
  , NUMER PESEL WPROWADZAJACEGO
   TELEFON KONTAKTOWY?
  )>
<!ELEMENT NAZWA SIEDZIBA ORGANU (#PCDATA)>
<!ELEMENT NUMER PESEL SPORZADZAJACEGO (#PCDATA)>
<!ELEMENT NUMER PESEL WPROWADZAJACEGO (#PCDATA)>
<!ELEMENT TELEFON_KONTAKTOWY (#PCDATA)>
<!-- realizacja warunku *T| -->
<!-- PRZEJĘTO OD INNEGO PODMIOTU -->
<!ELEMENT PRZEJETO OD INNEGO PODMIOTU
  ( ( ( IDENTYFIKATOR KCIK
      , NUMER_REJESTRACJI_KCIK?
    | ( IDENTYFIKATOR KCIK?
       NUMER REJESTRACJI KCIK
      ,
      )
    )
   PRZEDMIOT ZMIANA?
  )>
<!ELEMENT IDENTYFIKATOR KCIK (#PCDATA)>
<!-- realizacja warunku %T| -->
<!-- USUNIĘCIE / ZMIANA -->
<!ELEMENT REJESTRACJA USUNIECIA ZMIANY
  ( IDENTYFIKATOR KCIK
```

```
, NUMER_REJESTRACJI KCIK?
  , PRZEDMIOT_ZMIANA?
  )>
<!-- REJESTRACJA -->
<!ELEMENT PRZEDMIOT REJESTRACJA
  ( DANE PRZEDMIOTU REJESTRACJA
  , ZGLOSZENIE?
  , FAKT?
  ) >
<!-- Element wyboru opcji z pola Rodzaj rejestrowanego przedmiotu
  1 - REJESTRACJA DOKUMENTU
  2 - REJESTRACJA POJAZDU
 3 - REJESTRACJA RZECZY
-->
<!ELEMENT DANE PRZEDMIOTU REJESTRACJA
  ( DOKUMENT REJESTRACJA
  | POJAZD REJESTRACJA
  | RZECZ REJESTRACJA
  )>
<!ELEMENT DOKUMENT REJESTRACJA
  ( RODZAJ_DOKUMENTU
  , SERIA I_NUMER
  , SERIA_I_NUMER_OSTATNIEGO?
  , KOLOR?
 ) >
<!-- pole Rodzaj dokumentu jest listą elementów ze słownika rodzajów dokumentów -->
<!ELEMENT RODZAJ DOKUMENTU (#PCDATA)>
<!ELEMENT ORGAN WYSTAWIAJACY (#PCDATA)>
<!ELEMENT SERIA I NUMER (#PCDATA)>
<!ELEMENT SERIA I NUMER OSTATNIEGO (#PCDATA)>
<!-- Pole Kolor zawiera 2 elementy:
 1 - CZERWONY
  2 - CZARNY
 Pole Kolor aktywne jest tylko w przypadku wybrania rodzaju dokumenty DOWÓD
REJESTRACYJNY
-->
<!ELEMENT KOLOR (#PCDATA)>
<!ELEMENT POJAZD_REJESTRACJA
  ( UTRACONY
  | WYKORZYSTANY DO PRZESTEPSTWA
 )>
<!ELEMENT UTRACONY
 ( NUMER REJESTRACYJNY
  , NUMER_SILNIKA_OZNAKOWANIA
  , NUMER_NADWOZIA_RAMY VIN
 , MARKA POJAZDU?
 , TYP_POJAZDU?
  , RODZAJ_POJAZDU?
 )>
<!ELEMENT NUMER REJESTRACYJNY (#PCDATA)>
<!ELEMENT NUMER_SILNIKA_OZNAKOWANIA (#PCDATA)>
<!ELEMENT NUMER NADWOZIA RAMY VIN (#PCDATA)>
<!-- pole Marka jest listą elementów ze słownika marek pojazdów -->
<!ELEMENT MARKA POJAZDU (#PCDATA)>
<!ELEMENT TYP POJAZDU (#PCDATA)>
<!-- pole Rodzaj pojazdu jest listą elementów ze słownika rodzajów pojazdów -->
<!ELEMENT RODZAJ POJAZDU (#PCDATA)>
<!-- realizacja warunku *| -->
<!ELEMENT WYKORZYSTANY DO PRZESTEPSTWA
  ( ( NUMER REJESTRACYJNY
      , NUMER_SILNIKA OZNAKOWANIA?
      , NUMER NADWOZIA RAMY VIN?
      , MARKA POJAZDU?
      , TYP_POJAZDU?
      , RODZAJ_POJAZDU?
      )
    | ( NUMER REJESTRACYJNY?
```

```
, NUMER SILNIKA OZNAKOWANIA
      , NUMER NADWOZIA RAMY VIN?
      , MARKA POJAZDU?
      , TYP_POJAZDU?
      , RODZAJ POJAZDU?
      )
    | ( NUMER REJESTRACYJNY?
      , NUMER_SILNIKA_OZNAKOWANIA?
      , NUMER_NADWOZIA_RAMY_VIN
      , MARKA_POJAZDU?
      , TYP_POJAZDU?
      , RODZAJ POJAZDU?
      )
    )
  )>
<!-- realizacja warunku *| -->
<!ELEMENT RZECZ REJESTRACJA
  ( ( NUMER_FABRYCZNY
      , NUMER_OZNAKOWANIA?
      , MARKA RZECZY
      , TYP RZECZY?
      , RODZAJ RZECZY
      )
    | ( NUMER FABRYCZNY?
      , NUMER OZNAKOWANIA
      , MARKA RZECZY
      , TYP_RZECZY?
      , RODZAJ RZECZY
      )
    )
  ) >
<!ELEMENT NUMER FABRYCZNY (#PCDATA)>
<!ELEMENT NUMER OZNAKOWANIA (#PCDATA)>
<!ELEMENT MARKA RZECZY (#PCDATA)>
<!ELEMENT TYP RZECZY (#PCDATA)>
<!-- pole Rodzaj rzeczy jest listą elementów ze słownika rodzajów rzeczy --> <!ELEMENT RODZAJ RZECZY (#PCDATA)>
<!ELEMENT ZGLOSZENIE
  ( DATA?
  , CZAS?
 ) >
<!ATTLIST DATA
  format CDATA #FIXED "RRRR-MM-DD"
>
<!ELEMENT DATA (#PCDATA)>
<!ATTLIST CZAS
 format CDATA #FIXED "hh:mm:ss"
>
<!ELEMENT CZAS (#PCDATA)>
<!ELEMENT FAKT
 ( FAKT OD?
  , FAKT DO?
 ) >
<!ELEMENT FAKT OD
  ( DATA?
  , CZAS?
  ) >
<!ELEMENT FAKT DO
  ( DATA?
  , CZAS?
  ) >
<!-- USUNIECIE / ZMIANA -->
<!ELEMENT PRZEDMIOT ZMIANA
  ( DANE PRZEDMIOTU ZMIANA?
  , ZGLOSZENIE?
  , FAKT?
  ) >
```

<!ELEMENT DANE PRZEDMIOTU ZMIANA ( DOKUMENT ZMIANA? | POJAZD ZMIANA? | RZECZ\_ZMIANA? ) > <! ELEMENT DOKUMENT ZMIANA ( RODZAJ DOKUMENTU? , SERIA I NUMER? , SERIA\_I\_NUMER\_OSTATNIEGO? , KOLOR? ) > <!ELEMENT POJAZD ZMIANA ( NUMER REJESTRACYJNY? , NUMER\_SILNIKA\_OZNAKOWANIA? , NUMER\_NADWOZIA\_RAMY\_VIN? , MARKA\_POJAZDU? , TYP\_POJAZDU? , RODZAJ\_POJAZDU? ) > <!ELEMENT RZECZ ZMIANA ( NUMER\_FABRYCZNY? , NUMER\_OZNAKOWANIA? , MARKA\_RZECZY? , TYP\_RZECZY? , RODZAJ\_RZECZY? )>

## WZÓR GRAFICZNY ORAZ SPOSÓB WYPEŁNIANIA ELEKTRONICZNEJ KARTY REJESTRACYJNEJ PRZEDMIOTU

| Rejestracja przedmiotu                                                                           | × X                                                                                                    |
|--------------------------------------------------------------------------------------------------|----------------------------------------------------------------------------------------------------|
| ELEKTRONICZNA KARTA<br>DO KRAJOWEGO CENTRUM I                                                    | REJESTRACYJNA WZóR<br>NFORMACJI KRYMINALNYCH Oryginał tylko w formie Poufine<br>elektronicznej                                                               |
| Podmiot rejestrujący<br>* Nazwa, siedziba organuj<br>jednostki organizacyjnej:<br>* Znak sprawy: | NAZWA I SIEDZIBA ORGANU REJESTRUJĄCEGO                                                                                                    |
| * Sporządzł - numer PESEL:<br>Telefon kontaktowy:                                                | * Wprowadzł - numer PESEL:                                                                                                    |
| Przejęto od innego podmiot<br>"T Identyfikator KCIK:<br>Numer rejestracji Ko                     | Tak Nie                                                                                                    |
| "Rejestracja usunięcia / Reje<br>%T Identyfikator KCIK:<br>Numer rejestracji K                   | stracja zmiany ————————————————————————————————————                                                                                                    |
| <ul> <li>Przedmiot -</li> <li>* Powód zgłoszenia:</li> <li>* Rodzaj rejestrowanego pr</li> </ul> | zedmiotu:                                                                                                    |
| - Zgłoszenie -<br>Data: 2002-10-16 S<br>Godzina: 2002-10-15                                      | Fakt         Data od:         2002-10-16         Godzina od:         2002-10-16           Data do:         2002-10-16         Godzina do:         2002-10-16 |
|                                                                                                  | < <u>W</u> stecz <u>D</u> alej > Anuluj                                                                                                    |

Rys. 1. Rejestracja przedmiotu

- \* pole obowiązkowe do wypełnienia.
- \*T po zaznaczeniu opcji TAK należy wypełnić jedno z pól. Wszystkie pola na następnych ekranach oznaczone \* są opcjonalne.
- %T po zaznaczeniu opcji Usuń lub Zmień należy wypełnić pole Identyfikator KCIK (pole obowiązkowe), dodatkowo można wypełnić pole Numer rejestracji KCIK (pole opcjonalne).

Po zaznaczeniu opcji **Zmień** wszystkie pola na następnych ekranach oznaczone \* są opcjonalne. Jeżeli żadne z pól występujących na następnych ekranach nie zostanie wypełnione, zostanie wykonana rejestracja usunięcia. W przeciwnym wypadku zostanie wykonana rejestracja zmiany.

Po zaznaczeniu opcji Usuń klawisz Dalej zamienia się na Zakończ i zostanie wykonana rejestracja usunięcia.

UWAGA! Można zaznaczyć tylko jedną z opcji TAK/Usuń/Zmień (**Przejęto od innego podmiotu** lub **Rejestracja** usunięcia/Rejestracja zmiany). Po zaznaczeniu jednej z opcji pola związane z drugą opcją są automatycznie blokowane.

#### Podmiot rejestrujący

 Nazwa, siedziba organu/jednostki organizacyjnej — pole jest wypełniane przez operatora w trakcie dokonywania rejestracji nazwą podmiotu, w którego imieniu jest upoważniony do dokonania rejestracji.
 Znak sprawy — w polu wpisuje się unikalny, nadany przez podmiot uprawniony lub podmiot zobowiązany, znak sprawy umożliwiający identyfikację wszelkich informacji związanych z daną rejestracją.

**Sporządził — numer PESEL** — numer PESEL osoby sporządzającej dokument rejestracji.

Wprowadził — numer PESEL — numer PESEL osoby wprowadzającej dane.

Telefon kontaktowy — numer telefonu osoby wprowadzającej dane.

## Przejęto od innego podmiotu

TAK/NIE — naciśnij TAK, jeśli rejestrację przejęto od innego podmiotu.

Identyfikator KCIK — unikalny identyfikator nadawany przez system centralny, służący do identyfikacji informacji.

Numer rejestracji KCIK — unikalny numer nadawany przez system lokalny, służący do identyfikacji informacji.

## Rejestracja usunięcia/Rejestracja zmiany

Usuń — naciśnij Usuń, jeśli chcesz usunąć rejestrację.

Zmień — naciśnij Zmień, jeśli chcesz zmodyfikować rejestrację.

Identyfikator KCIK — unikalny identyfikator nadawany przez system centralny, służący do identyfikacji informacji.

Numer rejestracji KCIK — unikalny numer nadawany przez system lokalny, służący do identyfikacji informacji.

#### Przedmiot

**Powód zgłoszenia** — wybór z listy. Pole zawiera dwa elementy: "WYKORZYSTANY DO PRZESTĘPSTWA" i "UTRACONY".

**Rodzaj rejestrowanego przedmiotu** — wybór z listy. Pole zawiera trzy elementy: "REJESTRACJA RZECZY", "REJESTRACJA DOKUMENTU" i "REJESTRACJA POJAZDU".

Po wybraniu **Powód zgłoszenia** jako WYKORZYSTANY DO PRZESTĘPSTWA i opcji **Rodzaj rejestrowanego przedmiotu** jako REJESTRACJA POJAZDU następnym oknem jest rys. 4. Rejestracja przedmiotu: pojazd wykorzystany do przestępstwa.

Po wybraniu **Powód zgłoszenia** jako UTRACONY i opcji **Rodzaj rejestrowanego przedmiotu** jako REJESTRA-CJA POJAZDU następnym oknem jest rys. 2. Rejestracja przedmiotu: pojazd utracony.

Po wybraniu opcji **Rodzaj rejestrowanego przedmiotu** jako REJESTRACJA DOKUMENTU następnym oknem jest rys. 6. Rejestracja przedmiotu: dokument utracony lub wykorzystany do przestępstwa.

Po wybraniu opcji **Rodzaj rejestrowanego przedmiotu** jako REJESTRACJA RZECZY następnym oknem jest rys. 8. Rejestracja przedmiotu: rzecz utracona lub wykorzystana do przestępstwa.

# Zgłoszenie

Data

#### Godzina Fakt

Гакі

Data od Godzina od Data do

Godzina do

| Rejestracja przedmiotu: po                           | jazd utracony                     | ×                                                 |
|------------------------------------------------------|-----------------------------------|---------------------------------------------------|
| ELEKTRONICZNA KARTA REJ<br>DO KRAJOWEGO CENTRUM INFO | estracyjna<br>Rmacji kryminalnych | WZÓR<br>Oryginał tylko w formie<br>elektronicznej |
| * Numer rejestracyjny:                               |                                   |                                                   |
| * Numer silnika                                      |                                   |                                                   |
| * Numer nadwozia/podwozia/ram                        | y/vin:                            |                                                   |
| Marka:                                               |                                   |                                                   |
| Тур:                                                 |                                   |                                                   |
| Rodzaj pojazdu:                                      |                                   | *                                                 |
|                                                      |                                   |                                                   |
|                                                      |                                   |                                                   |
|                                                      |                                   |                                                   |
|                                                      |                                   |                                                   |
|                                                      |                                   |                                                   |
|                                                      |                                   |                                                   |
|                                                      |                                   |                                                   |
|                                                      |                                   |                                                   |
|                                                      |                                   |                                                   |
|                                                      | < <u>W</u> stecz                  | Zakończ Anuluj                                    |

Rys. 2. Rejestracja przedmiotu: pojazd utracony

\* — pole obowiązkowe do wypełnienia.

Numer rejestracyjny — wprowadzany wyłącznie dużymi literami i cyframi bez znaków odstępu. Pozostałe znaki są blokowane przy wprowadzaniu do bazy KCIK (myślniki, spacje, inne znaki interpunkcyjne). Tablice rejestracyjne ze znakami pisanymi cyrylicą należy wprowadzać fonetycznie przy użyciu alfabetu łacińskiego.

Numer silnika — numer silnika rejestrowanego pojazdu.

Numer nadwozia/podwozia/ramy/vin — w tym polu może być wpisywany numer VIN lub numer mający identyfikować karoserię, podwozie, nadwozie lub ramę pojazdu.

Marka — wybór z listy marek pojazdów.

**Typ** — typ pojazdu.

Rodzaj pojazdu — wybór z listy pojazdów.

| Zakończenie rejestracji                                                           | ×                                                 |
|-----------------------------------------------------------------------------------|---------------------------------------------------|
| ELEKTRONICZNA KARTA REJESTRACYJNA<br>DO KRAJOWEGO CENTRUM INFORMACJI KRYMINALNYCH | WZóR<br>Oryginał tylko w formie<br>elektronicznej |
| Rejestracja gotowa do przesłania                                                  | ,                                                 |
| Nadano Numer rejestracji KCIK rejestracja                                         | :                                                 |
|                                                                                   | -                                                 |
| Drukuj OK                                                                         |                                                   |

Rys. 3. Zakończenie rejestracji

Nadano Numer rejestracji KCIK rejestracja — nadany lokalnie przez program unikalny Numer rejestracji KCIK. Drukuj — po naciśnięciu przycisku zostanie wydrukowana treść karty rejestracji.

**OK** — po naciśnięciu przycisku nastąpi przesłanie rejestracji do systemu centralnego.

| Rejestracja przedmiotu: pojazd wykorzystany do przestępstwa 💌 |                                                                                   |              |  |  |
|---------------------------------------------------------------|-----------------------------------------------------------------------------------|--------------|--|--|
| ELEKTRONICZNA KARTA REJES<br>DO KRAJOWEGO CENTRUM INFORI      | ELEKTRONICZNA KARTA REJESTRACYJNA<br>DO KRAJOWEGO CENTRUM INFORMACJI KRYMINALNYCH |              |  |  |
| * Numer rejestracyjny:                                        |                                                                                   |              |  |  |
| Numer silnika                                                 |                                                                                   |              |  |  |
| Numer nadwozia/podwozia/ram                                   | ny/vin:                                                                           |              |  |  |
| Marka:                                                        |                                                                                   |              |  |  |
| тур:                                                          |                                                                                   |              |  |  |
| Rodzaj pojazdu:                                               |                                                                                   |              |  |  |
|                                                               |                                                                                   |              |  |  |
|                                                               |                                                                                   |              |  |  |
|                                                               |                                                                                   |              |  |  |
|                                                               |                                                                                   |              |  |  |
|                                                               |                                                                                   |              |  |  |
|                                                               |                                                                                   |              |  |  |
|                                                               |                                                                                   |              |  |  |
|                                                               |                                                                                   |              |  |  |
|                                                               |                                                                                   |              |  |  |
|                                                               | < <u>W</u> stecz Za                                                               | kończ Anuluj |  |  |

Rys. 4. Rejestracja przedmiotu: pojazd wykorzystany do przestępstwa

\*I — jedno z tych pól musi zostać wypełnione.

Numer rejestracyjny — wprowadzany wyłącznie dużymi literami i cyframi bez znaków odstępu. Pozostałe znaki są blokowane przy wprowadzaniu do bazy KCIK (myślniki, spacje, inne znaki interpunkcyjne). Tablice rejestracyjne ze znakami pisanymi cyrylicą należy wprowadzać fonetycznie przy użyciu alfabetu łacińskiego.

Numer silnika — numer silnika rejestrowanego pojazdu.

Numer nadwozia/podwozia/ramy/vin — w tym polu może być wpisywany numer VIN lub numer mający identyfikować karoserię, podwozie, nadwozie lub ramę pojazdu.

Marka — wybór z listy marek pojazdów.

**Typ** — typ pojazdu.

Rodzaj pojazdu — wybór z listy pojazdów.

| Zakończenie rejestracji                                                           | ×                                                 |
|-----------------------------------------------------------------------------------|---------------------------------------------------|
| ELEKTRONICZNA KARTA REJESTRACYJNA<br>DO KRAJOWEGO CENTRUM INFORMACJI KRYMINALNYCH | WZóR<br>Oryginał tylko w formie<br>elektronicznei |
| Rejestracja gotowa do przesłania                                                  | , , , , , , , , , , , , , , , , , , ,             |
| Nadano Numer rejestracji KCIK rejestracja                                         | ł                                                 |
|                                                                                   | -                                                 |
| Drukuj OK                                                                         |                                                   |

Rys. 5. Zakończenie rejestracji

Nadano Numer rejestracji KCIK rejestracja — nadany lokalnie przez program unikalny Numer rejestracji KCIK. Drukuj — po naciśnięciu przycisku zostanie wydrukowana treść karty rejestracji. OK — po naciśnięciu przycisku nastąpi przesłanie rejestracji do systemu centralnego.

| Rejestracja przedmiotu: dol                                     | kument utracony lub wykorzystan   | y do przestępstwa 🗵                               |
|-----------------------------------------------------------------|-----------------------------------|---------------------------------------------------|
| ELEKTRONICZNA KARTA REJŁ<br>DO KRAJOWEGO CENTRUM INFO           | estracyjna<br>Rmacji kryminalnych | WZóR<br>Oryginał tylko w formie<br>elektronicznej |
| * Rodzaj dokumentu:                                             |                                   | ~                                                 |
| * Seria i numer dokumentu:<br>(numer pierwszego dla pliku dokum | nentów)                           |                                                   |
| Seria i numer dokumentu:<br>(numer ostatniego dla pliku dokum   | entów)                            |                                                   |
| *\$ Kolor nadruku:                                              |                                   |                                                   |
|                                                                 |                                   |                                                   |
|                                                                 |                                   |                                                   |
|                                                                 |                                   |                                                   |
|                                                                 |                                   |                                                   |
|                                                                 |                                   |                                                   |
|                                                                 |                                   |                                                   |
|                                                                 |                                   |                                                   |
|                                                                 |                                   |                                                   |
|                                                                 |                                   |                                                   |
|                                                                 | < <u>W</u> stecz Zał              | ończ Anuluj                                       |

Rys. 6. Rejestracja przedmiotu: dokument utracony lub wykorzystany do przestępstwa

- pole obowiązkowe do wypełnienia.
   pole pojawia się w przypadku wybrania Rodzaju dokumentu "DOWÓD REJESTRACYJNY". \*\$

## Rodzaj dokumentu — wybór z listy rodzajów dokumentów.

Seria i numer dokumentu — wprowadzane wyłącznie dużymi literami i cyframi bez znaków odstępu. Pozostałe znaki są blokowane przy wprowadzaniu do bazy KCIK (myślniki, spacje, inne znaki interpunkcyjne). W przypadku gdy rejestruje się plik dokumentów i posiadają one kolejne numery, wpisuje się odpowiednio pierwszy i ostatni numer serii.

Kolor nadruku — wybór z listy. Pole zawiera dwa elementy: "CZERWONY" i "CZARNY".

| Zakończenie rejestracji                                                           | ×                                                 |
|-----------------------------------------------------------------------------------|---------------------------------------------------|
| ELEKTRONICZNA KARTA REJESTRACYJNA<br>DO KRAJOWEGO CENTRUM INFORMACJI KRYMINALNYCH | WZóR<br>Oryginał tylko w formie<br>elektronicznej |
| Rejestracja gotowa do przesłania                                                  | ,                                                 |
| Nadano Numer rejestracji KCIK rejestracja                                         |                                                   |
|                                                                                   | -                                                 |
| Drukuj OK                                                                         |                                                   |

Rys. 7. Zakończenie rejestracji

Nadano Numer rejestracji KCIK rejestracja — nadany lokalnie przez program unikalny Numer rejestracji KCIK. Drukuj — po naciśnięciu przycisku zostanie wydrukowana treść karty rejestracji. OK — po naciśnięciu przycisku nastąpi przesłanie rejestracji do systemu centralnego.

| Rejesti     | racja przedmiotu: rz                          | ecz utracona lub                  | wykorzystana     | do przestę      | pstwa                                 | ×        |
|-------------|-----------------------------------------------|-----------------------------------|------------------|-----------------|---------------------------------------|----------|
| EL<br>DO KR | ektroniczna karta re:<br>Ajowego centrum info | iestracyjna<br>Drmacji kryminaln' | /сн              | Orygina<br>eleł | WZóR<br>ał tylko w for<br>«tronicznej | mie      |
| *           | Numer fabryczny:                              |                                   |                  |                 |                                       |          |
|             | Numer oznakowania:                            |                                   |                  |                 |                                       |          |
| * Marka     | э:                                            |                                   |                  |                 |                                       |          |
| Typ:        |                                               |                                   |                  |                 |                                       |          |
| * Rodz      | aj rzeczy:                                    |                                   |                  |                 |                                       | <b>V</b> |
|             |                                               |                                   |                  |                 |                                       |          |
|             |                                               |                                   |                  |                 |                                       |          |
|             |                                               |                                   |                  |                 |                                       |          |
|             |                                               |                                   |                  |                 |                                       |          |
|             |                                               |                                   |                  |                 |                                       |          |
|             |                                               |                                   |                  |                 |                                       |          |
|             |                                               |                                   |                  |                 |                                       |          |
|             |                                               |                                   |                  |                 |                                       |          |
|             |                                               |                                   |                  |                 |                                       |          |
|             |                                               |                                   |                  |                 |                                       |          |
|             |                                               |                                   | < <u>W</u> stecz | Zakończ         | Anuluj                                |          |

Rys. 8. Rejestracja przedmiotu: rzecz utracona lub wykorzystana do przestępstwa

\*I — jedno z tych pól musi zostać wypełnione.

Numer fabryczny — numer fabryczny przedmiotu. Numer oznakowania — numer oznakowania przedmiotu. Marka — marka przedmiotu. Typ — typ przedmiotu. Rodzaj rzeczy — wybór z listy rzeczy.

| Zakończenie rejestracji                                                           | ×                                                 |
|-----------------------------------------------------------------------------------|---------------------------------------------------|
| ELEKTRONICZNA KARTA REJESTRACYJNA<br>DO KRAJOWEGO CENTRUM INFORMACJI KRYMINALNYCH | WZóR<br>Oryginał tylko w formie<br>elektronicznej |
| Rejestracja gotowa do przesłania                                                  | ,                                                 |
| Nadano Numer rejestracji KCIK rejestracja                                         | 1                                                 |
|                                                                                   | -                                                 |
| Drukuj OK                                                                         |                                                   |

Rys. 9. Zakończenie rejestracji

Nadano Numer rejestracji KCIK rejestracja — nadany lokalnie przez program unikalny Numer rejestracji KCIK. Drukuj — po naciśnięciu przycisku zostanie wydrukowana treść karty rejestracji.

**OK** — po naciśnięciu przycisku nastąpi przesłanie rejestracji do systemu centralnego.

#### Załącznik nr 3

WZORY ORAZ SPOSÓB WYPEŁNIANIA ELEKTRONICZNEJ KARTY REJESTRACYJNEJ PODMIOTU

## WZÓR STRUKTURALNY ELEKTRONICZNEJ KARTY REJESTRACYJNEJ PODMIOTU

```
<?xml version="1.0" encoding="ISO-8859-2"?>
<!-- DTD Elektronicznej karty rejestracyjnej podmiotu -->
<!ELEMENT KCIK REJESTRACJA PODMIOTU
  ( PODMIOT REJESTRUJACY
  , ZNAK SPRAWY
  , ( PRZEJETO OD INNEGO PODMIOTU
    | REJESTRACJA USUNIECIA ZMIANY
    | PODMIOT REJESTRACJA
    )
  , NUMER REJESTRACJI KCIK
  , POLE1?
  , POLE2?
  , POLE3?
  )>
<!ELEMENT ZNAK SPRAWY (#PCDATA)>
<!ELEMENT NUMER REJESTRACJI KCIK (#PCDATA)>
<!-- dodatkowe pola -->
<!-- POLE1 zawiera dowolny ciąg np. 'POUFNE' dla informacji objętych klauzulą -->
<!-- POLE2 zawiera dowolny ciąg np. 'ZASTRZEŻONE' dla zastrzeżeń koordynacyjnych -->
<!ELEMENT POLE1 (#PCDATA)>
<!ELEMENT POLE2 (#PCDATA)>
<!ELEMENT POLE3 (#PCDATA)>
<! ELEMENT PODMIOT REJESTRUJACY
 ( NAZWA SIEDZIBA ORGANU
 , NUMER_PESEL_SPORZADZAJACEGO
, NUMER_PESEL_WPROWADZAJACEGO
, TELEFON_KONTAKTOWY?
  )>
<!ELEMENT NAZWA SIEDZIBA ORGANU (#PCDATA)>
<!ELEMENT NUMER PESEL SPORZADZAJACEGO (#PCDATA)>
<!ELEMENT NUMER PESEL WPROWADZAJACEGO (#PCDATA)>
<!ELEMENT TELEFON KONTAKTOWY (#PCDATA)>
<!-- realizacja warunku *T| -->
<!-- PRZEJĘTO OD INNEGO PODMIOTU -->
<! ELEMENT PRZEJETO OD INNEGO PODMIOTU
  ( ( IDENTYFIKATOR KCIK
      , NUMER_REJESTRACJI KCIK?
      )
    | ( IDENTYFIKATOR KCIK?
      , NUMER_REJESTRACJI KCIK
      )
    )
   PODMIOT ZMIANA?
  )>
<!ELEMENT IDENTYFIKATOR KCIK (#PCDATA)>
<!-- realizacja warunku %T| -->
<!-- USUNIĘCIE / ZMIANA -->
<!ELEMENT REJESTRACJA USUNIECIA ZMIANY
  ( IDENTYFIKATOR KCIK
  , NUMER_REJESTRACJI KCIK?
  , PODMIOT ZMIANA?
  )>
<!-- REJESTRACJA -->
<!-- realizacja warunku *!| oraz *| -->
<! ELEMENT PODMIOT REJESTRACJA
  ( NAZWA PODMIOTU
  , ( NUMER KRS
    | ( NUMER KRS?
      , NUMER EDG
```

```
, PROWADZACY
      )
    )?
  , ( ( NUMER REGON
      , NUMER NIP?
      )
    | ( NUMER REGON?
      , NUMER NIP
      )
    )
  , WLASCICIEL*
  , ADRES_PODMIOTU?
  )>
<!ELEMENT NAZWA PODMIOTU (#PCDATA)>
<!ELEMENT NUMER KRS (#PCDATA)>
<!ELEMENT NUMER EDG (#PCDATA)>
<!ELEMENT PROWADZACY (#PCDATA)>
<!ELEMENT NUMER NIP (#PCDATA)>
<!ELEMENT NUMER REGON (#PCDATA)>
<!ELEMENT WLASCICIEL
  ( NAZWISKO?
  , IMIE?
  , NUMER PESEL?
  ) >
<!ELEMENT NAZWISKO (#PCDATA)>
<!ELEMENT IMIE (#PCDATA)>
<!ELEMENT NUMER PESEL (#PCDATA)>
<!ELEMENT ADRES PODMIOTU (ADRES)>
<!ELEMENT ADRES
  ( KRAJ?
  , WOJEWODZTWO?
  , POWIAT?
  , GMINA?
  , MIEJSCOWOSC?
  , ULICA?
  , NUMER DOMU?
  , NUMER MIESZKANIA?
  , KOD POCZTOWY?
  , POCZTA?
  ) >
<!-- pole Kraj jest listą elementów ze słownika krajów -->
<!ELEMENT KRAJ (#PCDATA)>
<!-- pole Województwo jest listą elementów ze słownika województw -->
<!ELEMENT WOJEWODZTWO (#PCDATA)>
<!-- pole Powiat jest listą elementów ze słownika powiatów -->
<!ELEMENT POWIAT (#PCDATA)>
<!-- pole Gmina jest listą elementów ze słownika gmin -->
<!ELEMENT GMINA (#PCDATA)>
<!-- pole Miejscowość jest listą elementów ze słownika miejscowości -->
<!ELEMENT MIEJSCOWOSC (#PCDATA)>
<!ELEMENT ULICA (#PCDATA)>
<!ELEMENT NUMER DOMU (#PCDATA)>
<!ELEMENT NUMER MIESZKANIA (#PCDATA)>
<!ELEMENT KOD POCZTOWY (#PCDATA)>
<!ELEMENT POCZTA (#PCDATA)>
<!-- USUNIECIE / ZMIANA -->
<!ELEMENT PODMIOT ZMIANA
  ( NAZWA_PODMIOTU?
  , NUMER KRS?
  , NUMER EDG?
  , PROWADZACY?
  , NUMER_REGON?
  , NUMER NIP?
  , WLASCICIEL*
  , ADRES PODMIOTU?
  )>
```

# WZÓR GRAFICZNY ORAZ SPOSÓB WYPEŁNIANIA ELEKTRONICZNEJ KARTY REJESTRACYJNEJ PODMIOTU

| lejestr                                                  | acja podmiotu                                                                                                    |                                                                             | 6                 |
|----------------------------------------------------------|----------------------------------------------------------------------------------------------------|-----------------------------------------------------------------------------|-------------------|
| ELE<br>DO KR#                                            | EKTRONICZNA KARTA R<br>AJOWEGO CENTRUM IN                                                                           | EJESTRACYJNA WZÓR<br>FORMACJI KRYMINALNYCH Oryginał tylko w<br>elektroniczn | w formie 🔲 Poufne |
| Podmi<br>* Nazv<br>jednos<br>* Znak<br>* Spor<br>Telefor | ot rejestrujący<br>wa, siedzība organu/<br>tki organizacyjnej:<br>sprawy:<br>ządził - numer PESEL:<br>n kontaktowy: | AZWA I SIEDZIBA ORGANU REJESTRUJĄCEGO<br>* Wprowadził - numer Pł            | ESEL:             |
| ←Przeje                                                  | to od innego podmiotu                                                                                               | Tak Nie                                                                     |                   |
| *T                                                       | Identyhkator KCIK:<br>Numer rejestracji KCI                                                                         | K:                                                                          |                   |
| %T                                                       | Identyfikator KCIK:<br>Numer rejestracji KCI                                                                        | racja zmiany                                                                |                   |
|                                                          |                                                                                                    | < <u>W</u> stecz                                                            | lej > Anuluj      |

Rys. 1. Rejestracja podmiotu

- \* pole obowiązkowe do wypełnienia.
- \*T| po zaznaczeniu opcji TAK należy wypełnić jedno z pól. Wszystkie pola na następnych ekranach oznaczone \* są opcjonalne.

%T – po zaznaczeniu opcji Usuń lub Zmień należy wypełnić pole Identyfikator KCIK (pole obowiązkowe), dodatkowo można wypełnić pole Numer rejestracji KCIK (pole opcjonalne).
 Po zaznaczeniu opcji Zmień wszystkie pola na następnych ekranach oznaczone \* są opcjonalne. Jeżeli żadne z pól występujących na następnych ekranach nie zostanie wypełnione, zostanie wykonana rejestracja usunięcia.
 W przeciwnym wypadku zostanie wykonana rejestracja zmiany.
 Po zaznaczeniu opcji Usuń klawisz Dalej zamienia się na Zakończ i zostanie wykonana rejestracja usunięcia.

UWAGA! Można zaznaczyć tylko jedną z opcji TAK/Usuń/Zmień (**Przejęto od innego podmiotu** lub **Rejestracja** usunięcia/Rejestracja zmiany). Po zaznaczeniu jednej z opcji pola związane z drugą opcją są automatycznie blokowane.

#### Podmiot rejestrujący

Nazwa, siedziba organu/jednostki organizacyjnej — pole jest wypełniane przez operatora w trakcie dokonywania rejestracji nazwą podmiotu, w którego imieniu jest upoważniony do dokonania rejestracji.

**Znak sprawy** — w polu wpisuje się unikalny, nadany przez podmiot uprawniony lub podmiot zobowiązany, znak sprawy umożliwiający identyfikację wszelkich informacji związanych z daną rejestracją.

Sporządził — numer PESEL — numer PESEL osoby sporządzającej dokument rejestracji.

Wprowadził — numer PESEL — numer PESEL osoby wprowadzającej dane.

Telefon kontaktowy — numer telefonu osoby wprowadzającej dane.

# Przejęto od innego podmiotu

**TAK/NIE** — naciśnij TAK, jeśli rejestrację przejęto od innego podmiotu.

Identyfikator KCIK — unikalny identyfikator nadawany przez system centralny, służący do identyfikacji informacji.

Numer rejestracji KCIK — unikalny numer nadawany przez system lokalny, służący do identyfikacji informacji.

## Rejestracja usunięcia/Rejestracja zmiany

Usuń — naciśnij Usuń, jeśli chcesz usunąć rejestrację.

Zmień – naciśnij Zmień, jeśli chcesz zmodyfikować rejestrację.

Identyfikator KCIK — unikalny identyfikator nadawany przez system centralny, służący do identyfikacji informacji.

Numer rejestracji KCIK — unikalny numer nadawany przez system lokalny, służący do identyfikacji informacji.

| Rejestracja: po                | dmiot                                                                                |                |              |         |                                               | ×    |
|--------------------------------|--------------------------------------------------------------------------------------|----------------|--------------|---------|-----------------------------------------------|------|
| ELEKTRONICZ<br>DO KRAJOWEGO    | ZNA KARTA REJESTRAC<br>CENTRUM INFORMACJ                                             | YJNA<br>I KRYM | IINALNYCH    |         | WZóR<br>Oryginał tylko w fo<br>elektronicznej | rmie |
| Podmiot                        |                                                                                      |                |              |         |                                               |      |
| * Nazwa:                       |                                                                                      |                |              |         |                                               |      |
| *i Numer z Kraj<br>Sądowego (i | jowego Rejstru<br><rs):< td=""><td></td><td></td><td></td><td></td><td></td></rs):<> |                |              |         |                                               |      |
| Numer z ewi<br>gospodarcze     | dencji działalności<br>»j:                                                           |                |              | ]       |                                               |      |
| Prowadzone                     | j przez:                                                                             |                |              |         |                                               |      |
| * Numer ident                  | yfikacyjny REGON:                                                                    |                |              |         |                                               |      |
| Numer NIP:                     |                                                                                      |                |              |         |                                               |      |
| ∼^ Właściciel ——               |                                                                                      |                |              |         |                                               | _    |
|                                |                                                                                      |                |              |         |                                               |      |
| Adres                          |                                                                                      |                |              | <b></b> |                                               |      |
| Kraj:                          |                                                                                      | $\sim$         | Województwo: |         |                                               |      |
| Powiat:                        |                                                                                      | ~              | Gmina:       |         |                                               | ~    |
| Miejscowość:                   |                                                                                      |                |              |         | ~                                             |      |
| Ulica:                         |                                                                                      |                |              |         |                                               |      |
| Nurser derevu                  | bi                                                                                   |                | antiin .     |         |                                               |      |
| Numer domu:                    |                                                                                      | ier mie        |              |         |                                               |      |
| Kod pocztowy:                  | Poo                                                                                  | zta:           |              |         |                                               |      |
|                                |                                                                                      |                |              |         |                                               |      |
|                                |                                                                                      |                |              |         |                                               |      |
|                                |                                                                                      |                | <u></u> ste  |         | ioncz Anuli                                   | U)   |

Rys. 2. Rejestracja: podmiot

- \* pole obowiązkowe do wypełnienia.
- lista może zawierać więcej niż jeden element.
- \*! jeśli rejestracja dotyczy przedsiębiorcy, to należy obowiązkowo podać Numer z Krajowego Rejestru Sądowego (KRS) lub Numer z ewidencji działalności gospodarczej.

# UWAGA! Jeśli wpisuje się Numer z ewidencji działalności gospodarczej, należy wypełnić pole Prowadzonej przez.

\*| — jedno z tych pól musi zostać wypełnione.

## Podmiot

Nazwa — nazwa podmiotu. Numer z Krajowego Rejestru Sądowego (KRS) Numer z ewidencji działalności gospodarczej Prowadzonej przez — wpisuje się organ prowadzący ewidencję działalności gospodarczej. Numer identyfikacyjny REGON — wpisuje się numer identyfikacji statystycznej. Numer NIP — wpisuje się Numer Identyfikacji Podatkowej.

## Właściciel

+ (PLUS)

 naciśnięcie przycisku powoduje wyświetlenie okna (rys. 4. Nowy właściciel), poprzez które można wprowadzić nowego właściciela.

| ſ   | - | (MINUS)    | — naciśniecie | nrzycisku r |            | ا منعونات   | nodświetlonyc | h właścicieli | i z lietv |
|-----|---|------------|---------------|-------------|------------|-------------|---------------|---------------|-----------|
| . 1 |   | (10111403) |               | μιζχυιδκά μ | Jowouuje i | isunięcie j | pouswiellonyc |               | i z naty. |

## Adres

Kraj — wybór z listy krajów. Województwo — wybór z listy województw. Powiat — wybór z listy powiatów. Gmina — wybór z listy gmin. Miejscowość — wybór z listy miejscowości. Ulica Numer domu Numer mieszkania Kod pocztowy Poczta

| Zakończenie rejestracji                                                           | ×                                                 |
|-----------------------------------------------------------------------------------|---------------------------------------------------|
| ELEKTRONICZNA KARTA REJESTRACYJNA<br>DO KRAJOWEGO CENTRUM INFORMACJI KRYMINALNYCH | WZóR<br>Oryginał tylko w formie<br>elektronicznej |
| Rejestracja gotowa do przesłania                                                  | ,                                                 |
| Nadano Numer rejestracji KCIK rejestracj.                                         | э:                                                |
|                                                                                   | _                                                 |
| Drukuj OK                                                                         |                                                   |

Rys. 3. Zakończenie rejestracji

Nadano Numer rejestracji KCIK rejestracja — nadany lokalnie przez program unikalny Numer rejestracji KCIK. Drukuj — po naciśnięciu przycisku zostanie wydrukowana treść karty rejestracji.

**OK** — po naciśnięciu przycisku nastąpi przesłanie rejestracji do systemu centralnego.

| Nowy właściciel 💌                |                                                        |                                                   |  |  |
|----------------------------------|--------------------------------------------------------|---------------------------------------------------|--|--|
| ELEKTRONICZNA<br>DO KRAJOWEGO CE | A KARTA REJESTRACYJNA<br>NTRUM INFORMACJI KRYMINALNYCH | WZóR<br>Oryginał tylko w formie<br>elektronicznej |  |  |
| Nazwisko:                        |                                                        |                                                   |  |  |
| Imię:                            |                                                        |                                                   |  |  |
| Numer PESEL:                     |                                                        |                                                   |  |  |
|                                  | Anuluj OK                                              |                                                   |  |  |

Rys. 4. Nowy właściciel

Nazwisko Imię

Numer PESEL — wpisuje się numer Powszechnego Elektronicznego Systemu Ewidencji Ludności.

#### Załącznik nr 4

WZORY ORAZ SPOSÓB WYPEŁNIANIA ELEKTRONICZNEJ KARTY REJESTRACYJNEJ RACHUNKU

## WZÓR STRUKTURALNY ELEKTRONICZNEJ KARTY REJESTRACYJNEJ RACHUNKU

```
<?xml version="1.0" encoding="ISO-8859-2"?>
<!-- DTD Elektronicznej karty rejestracyjnej rachunku -->
<!ELEMENT KCIK REJESTRACJA RACHUNKU BANKOWEGO
  ( PODMIOT REJESTRUJACY
  , ZNAK SPRAWY
  , ( PRZEJETO OD INNEGO PODMIOTU
    | REJESTRACJA USUNIECIA ZMIANY
    | RACHUNEK REJESTRACJA
    )
  , NUMER REJESTRACJI KCIK
  , POLE1?
  , POLE2?
  , POLE3?
  )>
<!ELEMENT ZNAK SPRAWY (#PCDATA)>
<!ELEMENT NUMER REJESTRACJI KCIK (#PCDATA)>
<!-- dodatkowe pola -->
<!-- POLE1 zawiera dowolny ciąg np. 'POUFNE' dla informacji objętych klauzulą -->
<!-- POLE2 zawiera dowolny ciąg np. 'ZASTRZEŻONE' dla zastrzeżeń koordynacyjnych -->
<!ELEMENT POLE1 (#PCDATA)>
<!ELEMENT POLE2 (#PCDATA)>
<!ELEMENT POLE3 (#PCDATA)>
<!ELEMENT PODMIOT REJESTRUJACY
  ( NAZWA SIEDZIBA ORGANU
 , NUMER_PESEL_SPORZADZAJACEGO
, NUMER_PESEL_WPROWADZAJACEGO
  , TELEFON KONTAKTOWY?
 ) >
<!ELEMENT NAZWA SIEDZIBA ORGANU (#PCDATA)>
<!ELEMENT NUMER PESEL SPORZADZAJACEGO (#PCDATA)>
<!ELEMENT NUMER PESEL WPROWADZAJACEGO (#PCDATA)>
<!ELEMENT TELEFON KONTAKTOWY (#PCDATA)>
<!-- realizacja warunku *T| -->
<!-- PRZEJĘTO OD INNEGO PODMIOTU -->
<!ELEMENT PRZEJETO_OD_INNEGO_PODMIOTU
  ( ( IDENTYFIKATOR_KCIK
      , NUMER_REJESTRACJI KCIK?
      )
    | ( IDENTYFIKATOR KCIK?
        NUMER REJESTRACJI KCIK
      1
      )
    )
   RACHUNEK_ZMIANA?
  )>
<! ELEMENT IDENTYFIKATOR KCIK (#PCDATA)>
<!-- realizacja warunku %T| -->
<!-- USUNIĘCIE / ZMIANA -->
<! ELEMENT REJESTRACJA USUNIECIA ZMIANY
  ( IDENTYFIKATOR KCIK
  , NUMER REJESTRACJI KCIK?
  , RACHUNEK ZMIANA?
  )>
<!-- REJESTRACJA -->
<!-- Atrybut wyboru elementu pola Rodzaj rachunku.
  1 - RACHUNEK BANKOWY
  2 - RACHUNEK PAPIERÓW WARTOŚCIOWYCH
-->
<!ATTLIST RACHUNEK REJESTRACJA
 rodzaj
```

```
( RACHUNEK_BANKOWY
  | RACHUNEK_PAPIEROW_WARTOSCIOWYCH
  ) #REQUIRED
>
<!ELEMENT RACHUNEK REJESTRACJA
  ( NUMER
  , NAZWA_BANKU_BIURA_MAKLERSKIEGO
  , TYP_RACHUNKU?
 ) >
<!ELEMENT NUMER (#PCDATA)>
<!ELEMENT NAZWA BANKU BIURA MAKLERSKIEGO (#PCDATA)>
<!ELEMENT TYP RACHUNKU (#PCDATA)>
<!-- USUNIECIE / ZMIANA -->
<!-- Atrybut wyboru elementu pola Rodzaj rachunku.
 1 - RACHUNEK BANKOWY
  2 - RACHUNEK PAPIERÓW WARTOŚCIOWYCH
-->
<!ATTLIST RACHUNEK ZMIANA
 rodzaj
  ( RACHUNEK BANKOWY
  | RACHUNEK_PAPIEROW_WARTOSCIOWYCH
  ) #IMPLIED
>
<! ELEMENT RACHUNEK_ZMIANA
  ( NUMER?
  , NAZWA_BANKU_BIURA_MAKLERSKIEGO?
  , TYP_RACHUNKU?
```

) >

#### WZÓR GRAFICZNY ORAZ SPOSÓB WYPEŁNIANIA ELEKTRONICZNEJ KARTY REJESTRACYJNEJ RACHUNKU

| Rejestracja rachunku<br>Elektroniczna kar<br>Do Krajowego centru                                                                                   | TA REJESTRACYJNA WZÓR<br>M INFORMACJI KRYMINALNYCH Oryginał tylko w formie Poufne<br>elektronicznej |
|----------------------------------------------------------------------------------------------------|----------------------------------------------------------------------------------------------------|
| Podmiot rejestrujący<br>* Nazwa, siedziba organu<br>jednostki organizacyjnej:<br>* Znak sprawy:                                                    | NAZWA I SIEDZIBA ORGANU REJESTRUJĄCEGO                                                              |
| * Sporządził - numer PESE<br>Telefon kontaktowy:                                                                                                   | L: * Wprowadził - numer PESEL:                                                                      |
| Przejęto od innego podm     *T Identyfikator KCI     Numer rejestracj     Rejestracja usunięcia / R     %T Identyfikator KCI     Numer rejestracji | otu Tak Nie<br>K:<br>KCIK:<br>ejestracja zmiany Usuń Zmień<br>K:                                    |
| * Rodzaj rachunku:                                                                                                    |                                                                                                    |
| * Nazwa<br>Typ rachunku:                                                                                                    |                                                                                                    |
|                                                                                                    | < <u>W</u> stecz Zakończ Anuluj                                                                     |

Rys. 1. Rejestracja rachunku

- pole obowiązkowe do wypełnienia.
- po zaznaczeniu opcji TAK należy wypełnić jedno z pól. Wszystkie następne pola oznaczone \* są opcjonalne. **\*T**∣
- po zaznaczeniu opcji TAK należy wypełnić pole Identyfikator KCIK (pole obowiazkowe), dodatkowo można wypeł-%T nić pole Numer rejestracji KCIK (pole opcjonalne). Wszystkie następne pola oznaczone \* są opcjonalne. Jeżeli żadne z pól występujących poniżej nie zostanie wypełnione, zostanie wykonana rejestracja usunięcia. W przeciwnym wypadku zostanie wykonana rejestracja zmiany.
- UWAGA! Można zaznaczyć tylko jedna z opcji TAK/Usuń/Zmień (Przejeto od innego podmiotu lub Rejestracja usuniecia/Rejestracja Zmiany). Po zaznaczeniu jednej z opcji pola związane z drugą opcją są automatycznie blokowane.

## Podmiot rejestrujący

Nazwa, siedziba organu/jednostki organizacyjnej — pole jest wypełniane przez operatora w trakcie dokonywania rejestracji nazwa podmiotu, w którego imieniu jest upoważniony do dokonania rejestracji. Znak sprawy — w polu wpisuje się unikalny, nadany przez podmiot uprawniony lub podmiot zobowiązany, znak sprawy umożliwiający identyfikację wszelkich informacji związanych z daną rejestracją. Sporządził — numer PESEL — numer PESEL osoby sporządzającej dokument rejestracji. Wprowadził – numer PESEL — numer PESEL osoby wprowadzającej dane.

Telefon kontaktowy — numer telefonu osoby wprowadzającej dane.

## Przejęto od innego podmiotu

**TAK/NIE** — naciśnij TAK, jeśli rejestrację przejęto od innego podmiotu.

Identyfikator KCIK — unikalny identyfikator nadawany przez system centralny, służacy do identyfikacji informacji.

Numer rejestracji KCIK — unikalny numer nadawany przez system lokalny, służący do identyfikacji informacii.

## Rejestracja usunięcia/Rejestracja zmiany

Usuń — naciśnij Usuń, jeśli chcesz usunać rejestracje.

**Zmień** — naciśnij Zmień, jeśli chcesz zmodyfikować rejestracje.

Identyfikator KCIK — unikalny identyfikator nadawany przez system centralny, służący do identyfikacji informacji.

Numer rejestracji KCIK — unikalny numer nadawany przez system lokalny, służący do identyfikacji informacji.

## Rachunek

Rodzaj rachunku — wybór z listy. Pole zawiera dwa elementy: "RACHUNEK BANKOWY" i "RACHUNEK PAPIERÓW WARTOŚCIOWYCH".

## Numer rachunku

Nazwa — Po wybraniu Rodzaju rachunku jako RACHUNEK BANKOWY pole zmienia nazwe na "Nazwa banku". Po wybraniu Rodzaju rachunku jako RACHUNEK PAPIERÓW WARTOŚCIOWYCH pole zmienia nazwę na "Nazwa biura maklerskiego".

**Typ rachunku** — wpisuje się informację dotyczącą typu rachunku.

| Zakończenie rejestracji                                                           | ×                                                 |
|-----------------------------------------------------------------------------------|---------------------------------------------------|
| ELEKTRONICZNA KARTA REJESTRACYJNA<br>DO KRAJOWEGO CENTRUM INFORMACJI KRYMINALNYCH | WZóR<br>Oryginał tylko w formie<br>elektronicznej |
| Rejestracja gotowa do przesłania                                                  | ·                                                 |
| Nadano Numer rejestracji KCIK rejestracja                                         | 9:                                                |
|                                                                                   | _                                                 |
| Drukuj OK                                                                         |                                                   |

Rys. 2. Zakończenie rejestracji

Nadano Numer rejestracji KCIK rejestracja — nadany lokalnie przez program unikalny Numer rejestracji KCIK. Drukuj – po naciśnięciu przycisku zostanie wydrukowana treść karty rejestracji.

**OK** — po naciśnieciu przycisku nastąpi przesłanie rejestracji do systemu centralnego.

#### Załącznik nr 5

#### WZORY ORAZ SPOSÓB WYPEŁNIANIA ELEKTRONICZNEJ KARTY REJESTRACYJNEJ PRZESTĘPSTW

#### WZÓR STRUKTURALNY ELEKTRONICZNEJ KARTY REJESTRACYJNEJ PRZESTĘPSTW

```
<?xml version="1.0" encoding="ISO-8859-2"?>
<!-- DTD Elektronicznej karty rejestracyjnej przestępstwa -->
<!ELEMENT KCIK REJESTRACJA PRZESTEPSTWA
  ( PODMIOT REJESTRUJACY
  , ZNAK SPRAWY
  , ( PRZEJETO OD INNEGO PODMIOTU
    | REJESTRACJA USUNIECIA ZMIANY
    | PRZESTEPSTWO REJESTRACJA
  , NUMER REJESTRACJI KCIK
  , POLE1?
  , POLE2?
  , POLE3?
  ) >
<!ELEMENT ZNAK SPRAWY (#PCDATA)>
<!ELEMENT NUMER REJESTRACJI KCIK (#PCDATA)>
<!-- dodatkowe pola -->
<!-- POLE1 zawiera dowolny ciąg np. 'POUFNE' dla informacji objętych klauzulą -->
<!-- POLE2 zawiera dowolny ciąg np. 'ZASTRZEŻONE' dla zastrzeżeń koordynacyjnych -->
<!ELEMENT POLE1 (#PCDATA)>
<!ELEMENT POLE2 (#PCDATA)>
<!ELEMENT POLE3 (#PCDATA)>
<!ELEMENT PODMIOT REJESTRUJACY
  ( NAZWA SIEDZIBA ORGANU
  , NUMER_PESEL_SPORZADZAJACEGO
  , NUMER_PESEL_WPROWADZAJACEGO
  , TELEFON KONTAKTOWY?
  ) >
<!ELEMENT NAZWA SIEDZIBA ORGANU (#PCDATA)>
<!ELEMENT NUMER_PESEL_SPORZADZAJACEGO (#PCDATA)>
<!ELEMENT NUMER_PESEL_WPROWADZAJACEGO (#PCDATA)>
<!ELEMENT TELEFON KONTAKTOWY (#PCDATA)>
<!-- realizacja warunku *T| -->
<!-- PRZEJĘTO OD INNEGO PODMIOTU -->
<!ELEMENT PRZEJETO OD INNEGO PODMIOTU
  ( ( IDENTYFIKATOR KCIK
      , NUMER REJESTRACJI KCIK?
      )
    | ( IDENTYFIKATOR KCIK?
      , NUMER REJESTRACJI KCIK
      )
    )
   PRZESTEPSTWO ZMIANA?
  )>
<!ELEMENT IDENTYFIKATOR KCIK (#PCDATA)>
<!-- realizacja warunku %T| -->
<!-- USUNIĘCIE / ZMIANA -->
<!ELEMENT REJESTRACJA USUNIECIA ZMIANY
  ( IDENTYFIKATOR KCIK
  , NUMER REJESTRACJI KCIK?
  , PRZESTEPSTWO ZMIANA?
  ) >
<!-- REJESTRACJA -->
<!ELEMENT PRZESTEPSTWO REJESTRACJA
  ( RODZAJ REJESTRACJA+
  , DATA OD
  , DATA DO?
  , MIEJSCE_PRZESTEPSTWA*
  , KOMENTARZ?
  )>
```

<!ELEMENT KOMENTARZ (#PCDATA)> <!ELEMENT RODZAJ REJESTRACJA ( KATEGORIA , TYP , KWALIFIKACJA PRAWNA? , W ZWIAZKU Z? ) > <!-- pole Kategoria jest lista elementów ze słownika kategorii przestępstw--> <!ELEMENT KATEGORIA (#PCDATA)> <!-- pole Typ jest listą elementów ze słownika typów przestępstw--> <!ELEMENT TYP (#PCDATA)> <!-- pole Kwalifikacja prawna czynu jest listą elementów ze słownika kwalifikacji prawnych --> <!ELEMENT KWALIFIKACJA PRAWNA (#PCDATA)> <!-- pole W związku z jest polem tekstowym --> <!ELEMENT W ZWIAZKU Z (#PCDATA)> <!ELEMENT DATA OD (DATA)> <!ATTLIST DATA format CDATA #FIXED "RRRR-MM-DD" <!ELEMENT DATA (#PCDATA)> <!ELEMENT DATA DO (DATA)> <!ELEMENT MIEJSCE PRZESTEPSTWA ( KRAJ? , WOJEWODZTWO? , POWIAT? , GMINA? , MIEJSCOWOSC? , ULICA? , NUMER DOMU? , NUMER MIESZKANIA? , RODZAJ\_MIEJSCA? )> <!-- pole Kraj jest listą elementów ze słownika krajów --> <!ELEMENT KRAJ (#PCDATA)> <!-- pole Województwo jest listą elementów ze słownika województw --> <!ELEMENT WOJEWODZTWO (#PCDATA)> <!-- pole Powiat jest listą elementów ze słownika powiatów --> <!ELEMENT POWIAT (#PCDATA)> <!-- pole Gmina jest listą elementów ze słownika gmin --> <!ELEMENT GMINA (#PCDATA)> <!-- pole Miejscowość jest listą elementów ze słownika miejscowości --> <!ELEMENT MIEJSCOWOSC (#PCDATA)> <!ELEMENT ULICA (#PCDATA)> <!ELEMENT NUMER DOMU (#PCDATA)> <!ELEMENT NUMER MIESZKANIA (#PCDATA)> <!ELEMENT RODZAJ MIEJSCA (#PCDATA)> <!-- USUNIECIE / ZMIANA --> <!--Jeśli przy modyfikacji przestępstwa zostaną wpisane dokładnie takie same dane jak przy rejestracji, baza danych usunie takie przestępstwo. Modyfikacja przestępstwa zawsze musi odbywać się poprzez usunięcie istniejącego wpisu w bazie danych, a następnie zarejestrowanie nowych poprawnych danych. --> <!ELEMENT PRZESTEPSTWO ZMIANA ( RODZAJ ZMIANA\* , DATA OD? , DATA DO? , MIEJSCE PRZESTEPSTWA\* , KOMENTARZ? )> <!ELEMENT RODZAJ ZMIANA ( KATEGORIA? , TYP? , KWALIFIKACJA PRAWNA? W ZWIAZKU Z? )>

#### WZÓR GRAFICZNY ORAZ SPOSÓB WYPEŁNIANIA ELEKTRONICZNEJ KARTY REJESTRACYJNEJ PRZESTĘPSTW

| Rejestracja przestępstwa                                                                                                    | ×      |
|----------------------------------------------------------------------------------------------------|--------|
| ELEKTRONICZNA KARTA REJESTRACYJNA WZóR<br>DO KRAJOWEGO CENTRUM INFORMACJI KRYMINALNYCH Oryginał tylko w formie<br>elektronicznej                                                                                                    | Poufne |
| Podmiot rejestrujący<br>* Nazwa, siedziba organu/<br>jednostki organizacyjnej:<br>* Znak sprawy:                                                                                                    |        |
| * Sporządzł - numer PESEL: * Wprowadzł - numer PESEL:                                                                                                    |        |
| Telefon kontaktowy:                                                                                                    |        |
| Przejęto od innego podmiotu Tak Nie Nie Nie Nie Nie Nie Nie Nie Nie Nie                                                                                                    |        |
| Rejestracja usunięcia / Rejestracja zmiany —— 🗍 Usuń —— 🗍 Zmień —— Vsuń —— 🗍 Zmień —— Vsuń —— Vsuň —— Vsuň —— Vsuň —— |        |
|                                                                                                    |        |
|                                                                                                    |        |
|                                                                                                    |        |
|                                                                                                    |        |
| <pre></pre>                                                                                                    | Anuluj |

Rys. 1. Rejestracja przestępstwa

- \* pole obowiązkowe do wypełnienia.
- \*T| po zaznaczeniu opcji TAK należy wypełnić jedno z pól. Wszystkie pola na następnych ekranach oznaczone \* są opcjonalne.
- %T po zaznaczeniu opcji TAK należy wypełnić pole Identyfikator KCIK (pole obowiązkowe), dodatkowo można wypełnić pole Numer rejestracji KCIK (pole opcjonalne). Wszystkie pola na następnych ekranach oznaczone \* są opcjonalne. Jeżeli żadne z pól występujących na następnych ekranach nie zostanie wypełnione, zostanie wykonana rejestracja usunięcia. W przeciwnym wypadku zostanie wykonana rejestracja zmiany.
- UWAGA! Można zaznaczyć tylko jedną z opcji TAK/Usuń/Zmień (**Przejęto od innego podmiotu** lub **Rejestracja** usunięcia/Rejestracja zmiany). Po zaznaczeniu jednej z opcji pola związane z drugą opcją są automatycznie blokowane.

#### Podmiot rejestrujący

 Nazwa, siedziba organu/jednostki organizacyjnej — pole jest wypełniane przez operatora w trakcie dokonywania rejestracji nazwą podmiotu, w którego imieniu jest upoważniony do dokonania rejestracji.
 Znak sprawy — w polu wpisuje się unikalny, nadany przez podmiot uprawniony lub podmiot zobowiązany, znak sprawy umożliwiający identyfikację wszelkich informacji związanych z daną rejestracją.
 Sporządził — numer PESEL — numer PESEL osoby sporządzającej dokument rejestracji. Wprowadził — numer PESEL — numer PESEL osoby wprowadzającej dane.

Telefon kontaktowy — numer telefonu osoby wprowadzającej dane.

# Przejęto od innego podmiotu

TAK/NIE — naciśnij TAK, jeśli rejestrację przejęto od innego podmiotu.

Identyfikator KCIK — unikalny identyfikator nadawany przez system centralny, służący do identyfikacji informacji.

Numer rejestracji KCIK — unikalny numer nadawany przez system lokalny, służący do identyfikacji informacji.

## Rejestracja usunięcia/Rejestracja zmiany

Usuń — naciśnij Usuń, jeśli chcesz usunąć rejestrację.

Zmień — naciśnij Zmień, jeśli chcesz zmodyfikować rejestrację.

Identyfikator KCIK — unikalny identyfikator nadawany przez system centralny, służący do identyfikacji informacji.

Numer rejestracji KCIK — unikalny numer nadawany przez system lokalny, służący do identyfikacji informacji.

| Rejestracja: przestępstwo                                                         | ×                                                 |
|-----------------------------------------------------------------------------------|---------------------------------------------------|
| ELEKTRONICZNA KARTA REJESTRACYJNA<br>DO KRAJOWEGO CENTRUM INFORMACJI KRYMINALNYCH | WZóR<br>Oryginał tylko w formie<br>elektronicznej |
| ~ * ^ Rodzaj popełnionego przestępstwa                                            |                                                   |
| * Data od: 2002-10-15 Data do: 2002-10-15                                         |                                                   |
| Komentarz:                                                                        |                                                   |
| < <u>W</u> stecz Zak                                                              | ończ Anuluj                                       |

Rys. 2. Rejestracja: przestępstwo

- \* pole obowiązkowe do wypełnienia.
- h lista może zawierać więcej niż jeden element.

## Rodzaj popełnionego przestępstwa

+ (PLUS) — naciśnięcie przycisku powoduje wyświetlenie okna (rys. 4. Nowe przestępstwo w sprawie), poprzez które można wprowadzić nowy rodzaj przestępstwa.

🗀 (MINUS) — naciśnięcie przycisku powoduje usunięcie podświetlonych rodzajów przestępstw z listy.

**Data od** — data początku okresu przestępstwa w formacie rok, miesiąc, dzień. **Data do** — data końca okresu przestępstwa w formacie rok, miesiąc, dzień.

#### Miejsce przestępstwa

(PLUS) — naciśnięcie przycisku powoduje wyświetlenie okna (rys. 5. Nowe miejsce przestępstwa), poprzez które można wprowadzić nowe miejsce przestępstwa.

🗀 (MINUS) — naciśnięcie przycisku powoduje usunięcie podświetlonych miejsc przestępstw z listy.

Komentarz — wpisuje się dodatkowe informacje o przestępstwie.

| Zakończenie rejestracji                                                           | ×                                                 |
|-----------------------------------------------------------------------------------|---------------------------------------------------|
| ELEKTRONICZNA KARTA REJESTRACYJNA<br>DO KRAJOWEGO CENTRUM INFORMACJI KRYMINALNYCH | WZóR<br>Oryginał tylko w formie<br>elektronicznej |
| Rejestracja gotowa do przesłania                                                  | ,                                                 |
| Nadano Numer rejestracji KCIK rejestracja                                         | a:                                                |
|                                                                                   | _                                                 |
| Drukuj OK                                                                         |                                                   |

Rys. 3. Zakończenie rejestracji

Nadano Numer rejestracji KCIK rejestracja — nadany lokalnie przez program unikalny Numer rejestracji KCIK. Drukuj — po naciśnięciu przycisku zostanie wydrukowana treść karty rejestracji.

**OK** — po naciśnięciu przycisku nastąpi przesłanie rejestracji do systemu centralnego.

| Nowe przestępstwo w sprawie 🛛 🗙                                                   |          |                                                   |  |  |
|-----------------------------------------------------------------------------------|----------|---------------------------------------------------|--|--|
| ELEKTRONICZNA KARTA REJESTRACYJNA<br>DO KRAJOWEGO CENTRUM INFORMACJI KRYMINALNYCH |          | WZóR<br>Oryginał tylko w formie<br>elektronicznej |  |  |
| * Kategoria:                                                                      |          |                                                   |  |  |
| * Тур:                                                                            |          | <b>V</b>                                          |  |  |
| Kwalifikacja prawna czynu:                                                        |          | 9                                                 |  |  |
| W związku z:                                                                      |          |                                                   |  |  |
| Ar                                                                                | nuluj OK |                                                   |  |  |

Rys. 4. Nowe przestępstwo w sprawie

\* — pole obowiązkowe do wypełnienia.

Kategoria — wybór z listy kategorii. **Typ** — wybór z listy typów. Kwalifikacja prawna czynu — wybór z listy. W związku z – pole tekstowe.

| Nowe miejsce przestępstwa |                                |              |   |                         |
|---------------------------|--------------------------------|--------------|---|-------------------------|
|                           |                                | K10/-11      |   | WZóR                    |
|                           | JO CENTROM INFORMACJI KRYMINAL | INTCH        | 0 | ryginał tylko w formiej |
| _                         |                                |              |   | elektronicznej          |
| Kraj:                     | ~                              | Województwo: |   | ~                       |
| Powiat:                   |                                | Gmina:       |   |                         |
| Miejscowość:              |                                |              | ~ |                         |
| Ulica:                    |                                |              |   |                         |
| Numer domu:               | Numer mieszkar                 | nia:         |   |                         |
| Rodzaj miejsca            | :                              |              |   | ]                       |
|                           | Anuluj                         | ОК           |   |                         |

Rys. 5. Nowe miejsce przestępstwa

Kraj — wybór z listy krajów. Województwo — wybór z listy województw. Powiat — wybór z listy powiatów. Gmina — wybór z listy gmin. Miejscowość — wybór z listy miejscowości. Ulica Numer domu Numer mieszkania Rodzaj miejsca

## 882

#### **ROZPORZĄDZENIE MINISTRA ZDROWIA<sup>1)</sup>**

#### z dnia 10 lipca 2007 r.

#### zmieniające rozporządzenie w sprawie stażu podyplomowego lekarza i lekarza dentysty

Na podstawie art. 15 ust. 5 ustawy z dnia 5 grudnia 1996 r. o zawodach lekarza i lekarza dentysty (Dz. U. z 2005 r. Nr 226, poz. 1943, z późn. zm.<sup>2)</sup>) zarządza się, co następuje:

§ 1. W rozporządzeniu Ministra Zdrowia z dnia 24 marca 2004 r. w sprawie stażu podyplomowego lekarza i lekarza dentysty (Dz. U. Nr 57, poz. 553 i Nr 207, poz. 2118 oraz z 2005 r. Nr 133, poz. 1126) wprowadza się następujące zmiany:

- 1) w § 2 w ust. 4 dodaje się pkt 7 w brzmieniu:
  - "7) niezrealizowania programu stażu w zakresie odbywania dyżurów medycznych z powodu ciąży lub sprawowania opieki nad dzieckiem do lat 4.";
- 2) w § 5 dodaje się ust. 2a w brzmieniu:
  - "2a. W przypadku, o którym mowa w § 2 ust. 4 pkt 7, umowę z lekarzem i lekarzem dentystą zawiera się na czas niezbędny do zrealizowania dyżurów medycznych obejmujących licz-

<sup>&</sup>lt;sup>1)</sup> Minister Zdrowia kieruje działem administracji rządowej — zdrowie, na podstawie § 1 ust. 2 rozporządzenia Prezesa Rady Ministrów z dnia 18 lipca 2006 r. w sprawie szczegółowego zakresu działania Ministra Zdrowia (Dz. U. Nr 131, poz. 924).

<sup>&</sup>lt;sup>2)</sup> Zmiany tekstu jednolitego wymienionej ustawy zostały ogłoszone w Dz. U. z 2006 r. Nr 117, poz. 790, Nr 191, poz. 1410 i Nr 220, poz. 1600 oraz z 2007 r. Nr 123, poz. 849.